# HƯỚNG DÃN CÀI ĐẶT ĐẦU GHI HÌNH IP J-TECH

- <u>Chử viết tắt :</u> NVR : Đầu ghi hình dùng cho camera IP. IPC : Camera IP .
- PC : Máy vi tính .
- User : Người sử dụng .

# MUC LUC

| 1.  | Cài đặt phần mềm Device Manage<br>(phần mềm quản lý NVR và IPC). | Tr. 2  |
|-----|------------------------------------------------------------------|--------|
| 2.  | Cài đặt IP của NVR bằng máy vi tính                              | Tr. 2  |
| 3.  | Dùng trình duyệt IE kết nối với NVR                              | Tr. 3  |
| 4.  | Vào [menu cài đặt]                                               | Tr. 5  |
| 5.  | Cài đặt ngày giờ NVR                                             | Tr. 6  |
| 6.  | Khai báo chủng loại và số lượng<br>camera sẽ kết nối với NVR     | Tr. 6  |
| 7.  | Khai báo IPC sẽ kết nối với NVR                                  | Tr. 7  |
| 8.  | Bật chế độ ghi video của NVR                                     | Tr. 8  |
| 9.  | Xem lại và lưu đoạn video đã được<br>lưu trên NVR                | Tr. 9  |
| 10. | Mô tả quyền khi truy cập vào NVR                                 | Tr. 11 |

| 11. | Mô tả các lệnh liên quan đến Tài<br>Khỏan                | Tr. 12 |
|-----|----------------------------------------------------------|--------|
| 12. | Nhóm (user)                                              | Tr. 12 |
| 13. | Tài Khoản Người Dùng (user)                              | Tr. 15 |
| 14. | Phần mềm vMEyeSuper trên<br>thiết bị di động             | Tr. 17 |
| 15. | Phần mềm vMEyeCloud trên<br>thiết bị di động             | Tr. 23 |
| 16. | Cài đặt xem qua mạng internet<br>bằng trình duyệt web IE | Tr. 27 |
| 17. | Phần mềm CMS                                             | Tr. 29 |

# 1.- Cài đặt phần mềm Device Manage (phần mềm quản lý NVR và IPC).

- → Vào thư mục J-TECH NVR & IPC\Soft\DeviceManage\ trên đĩa CD.
- → Chạy file Setup.exe.
- → Chọn [English] → click [Next] 5 lần
- → Khi xuất hiện cửa sổ thông báo [ Installation Successful ] thì click nút [ Finish ] để hoàn tất.
- → Nếu cài đặt thành công thì trong menu [Start][All Programs] của Windows sẽ có menu [DeviceManage]

# 2.- Cài đặt IP của NVR bằng máy vi tính

\* Máy vi tính và NVR phải cùng kết nối với router hoặc kết nối trực tiếp với nhau.

→ Chạy phần mềm DeviceManager. Click nút [IP Search] để tìm các IP tương thích với đầu ghi J-TECH.

| 🚓 DeviceManager                                                                                                    | 8                               |
|----------------------------------------------------------------------------------------------------|---------------------------------|
| ND. IP Address Port De Mac Address                                                                                                    | IP Address 192 . 168 . 1 . 20   |
| 1 192.168.1.13 34567 00:0c:30:a4:3c:1f                                                                                                 |                                 |
| 2 192.168.1.20 34567 00:3e:0b:05:b2:c7                                                                                                 | Subnet Mask 255 . 255 . 255 . 0 |
| 3         172.161.2.4         34567         00:3e:0b:05:51:3a           4         192.168.1.12         34567         6c:fd:b9:67:2f:1d | Gateway 192 . 168 . 1 . 1       |
|                                                                                                    | SameToPc                        |
|                                                                                                    | HTTPPort 80                     |
|                                                                                                    | TCPPort 34567                   |
|                                                                                                    | Mac Address                     |
|                                                                                                    | Modify                          |
| IP Search Add Device WebBrowse Reboot                                                                                                  | adminPsw Advance                |
| FileName:                                                                                                    | Browse Upgrade                  |

➔ Muốn thay đổi IP của NVR nào thì click vào dòng IP đó bên cửa sổ trái. Rồi nhập IP mới bên cửa sổ phải . Sau đó click nút [Modify] để lưu .

# 3.- Dùng trình duyệt IE kết nối với NVR (đăng nhập )

- ➔ Mở trình duyệt IE
- → Nhập địa chỉ IP của NVR vào dòng địa chỉ → nhấn [ENTER]. Cửa sổ đăng nhập sẽ hiển thị như sau

| NETSuveillance WEB - Microsoft Internet Explorer                                                                                                    |          |         |
|----------------------------------------------------------------------------------------------------|----------|---------|
| Hie Edit View Favorités Tools Help                                                                                                    |          |         |
| Collect Collection Collection Col |          |         |
| Address 🖉 http://192.168.1.13:88/                                                                                                    | 🚩 🄁 Go   | Links » |
| Language: English                                                                                                    | ×        |         |
| Done                                                                                                    | Internet |         |

- → Ô User Name : nhập admin.
- → Ô Password : nhập mật mã đã cài đặt (Mặc định là không nhập gì hết).
- → Click nút [Login]. Nếu nhập đúng user name và password , thì màn hình sẽ hiển thị như hình sau

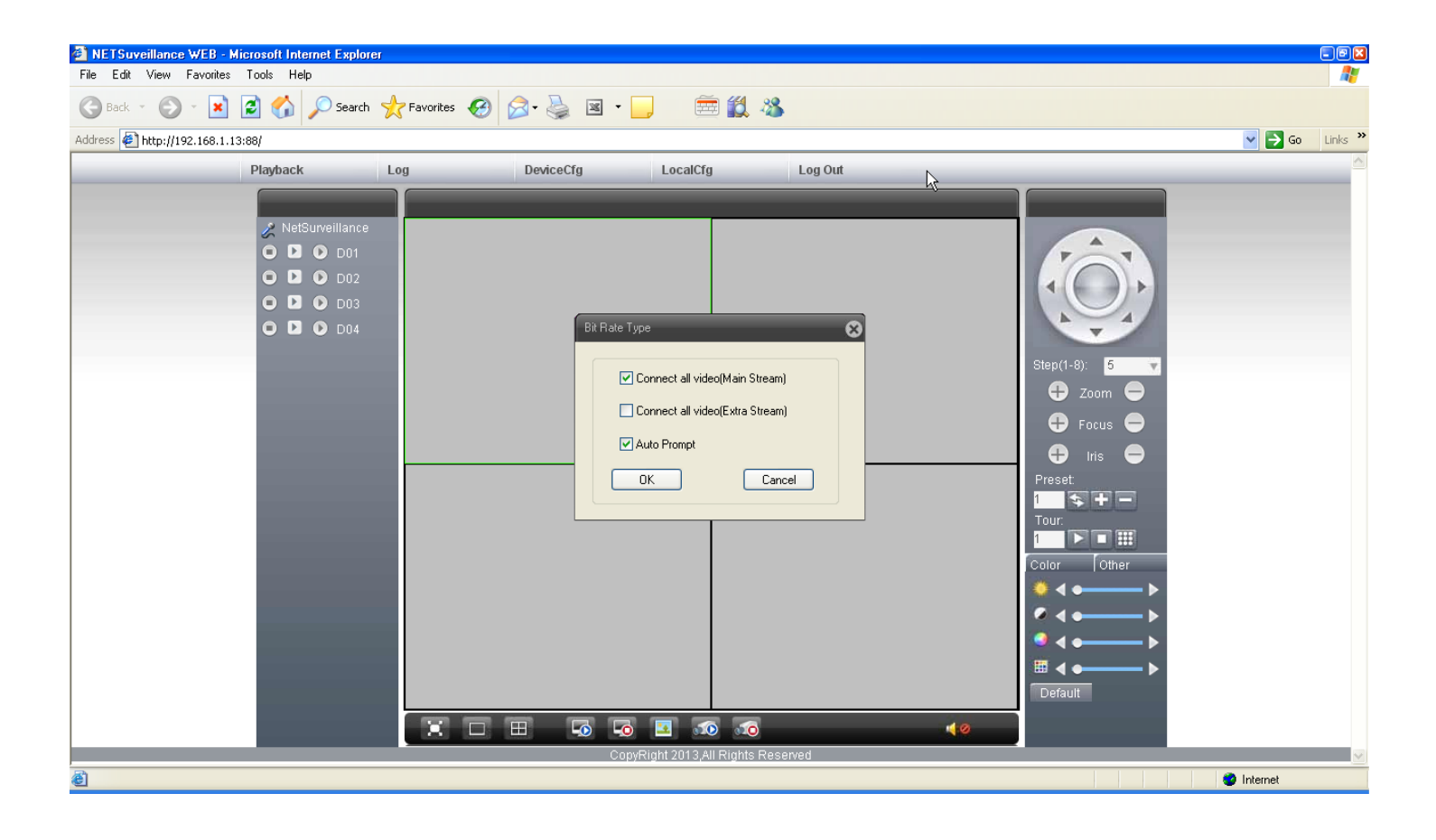

| Bit Rate Type                                            | Connect all video<br>(Main Stream)  | Kết nối Main Stream sẽ cho hình ảnh chất<br>lượng cao, phù hợp kết nối bằng trình duyệt<br>IE với ADSL internet |
|----------------------------------------------------------|-------------------------------------|----------------------------------------------------------------------------------------------------|
| Connect all video(Extra Stream)  Auto Prompt  OK  Cancel | Connect all video<br>(Extra Stream) | Kết nối Extra Stream sẽ cho hình ảnh chất<br>lượng không cao, phù hợp kết nối bằng thiết<br>bị di động          |
|                                                          | Auto Prompt                         | Tự động kết nối với tất cả camera                                                                               |

- → Click chọn [Connect all video (Main Stream)].
- → Click [OK]. Màn hình sẽ hiển thị hình ảnh của tất cả các IPC đã kết nối vớ NVR như hình bên dưới .

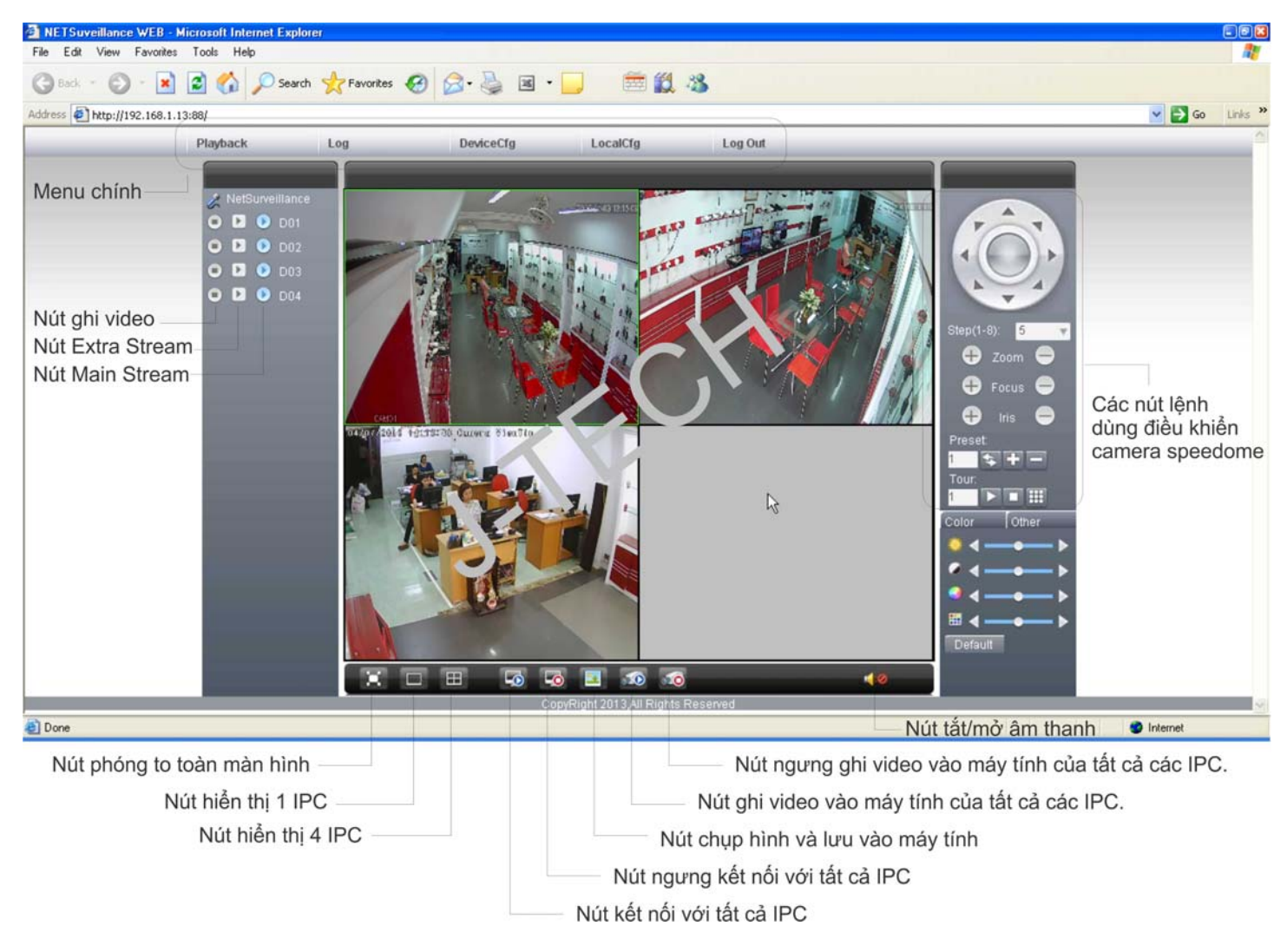

# 4.- Vào [menu cài đặt]

- → Đăng nhập NVR.
- → Click [DeviceCfg] trên Menu chính. Màn hình sẽ hiển thị Menu Cài Đặt như sau

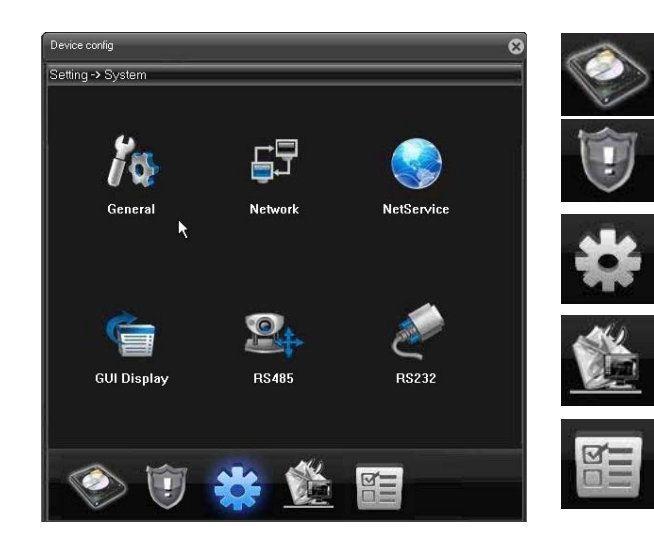

[RECORD] : Khai báo các tham số liên quan đến việc ghi video lên HDD trong NVR.

[ALARM] : Khai báo các tham số liên quan đến việc cảnh báo khi mất kết nối với IPC .

[SYSTEM] Khai báo các tham số liên quan đến Ngày-giờ, mạng, chế độ hiện thị, cổng RS485, RS232.

[ADVANCED] : Khai báo các tham số liên quan đến IPC, tài khoản người dùng, ...

[INFO] Xem dung lượng HDD, số series, ...

## 5.- Cài đặt ngày giờ NVR

| System Time   | 04/07/13 🛛 👻  | 4:55:57 F 🤤 |
|---------------|---------------|-------------|
| Date Format   | YYYYY MM DD 🔻 | 🔲 DST       |
| A Mở Imonu cò | i đăt]        |             |

Mớ [menu cải đặt].

- → Click nút [SYSTEM] → click nút [General]
   → Điều chỉnh ngày-giờ trong ở mục [System Time], dạng hiển thị ở mục [Date Format]
   → Click nút [OK] để lưu.

# 6.- Khai báo chủng loại và số lượng camera sẽ kết nối với NVR

| Device | e config          |               |            |       |       | -      | -             | -        | -      |       |          | 8   | Trước khi sử dụng NVR, User phải khai                  |
|--------|-------------------|---------------|------------|-------|-------|--------|---------------|----------|--------|-------|----------|-----|--------------------------------------------------------|
| Settin | ng -> Ad          | vanc          | ed -> Cl   | hann  | elTyp | e      |               |          |        |       |          |     | báo chủng loại và sô lượng camera sẽ kêt               |
|        |                   | С             | ác loai    | can   | nera  | analog | 1             | Các I    | oai ca | amer  | a IP     |     | nối với NVR. Thực hiên như sau :                       |
|        | Digital           |               | A          | nalog |       |        | Net           |          |        |       |          |     |                                                        |
|        | 108               | 720P          | 96         | D1    | Н     | CIF    | 108           | 720P     | 96     | D1    | Н        | CIF | → Đăng nhâp                                            |
|        |                   |               | 4          | 3     |       |        |               | 1        | 8      | •     | ě.       |     | → Mở menu cài đặt                                      |
|        |                   |               |            | 4     |       | : )    | 1             | 1        | 3<br>3 | •     | 13<br>42 | 1   |                                                        |
|        |                   |               |            |       |       |        | 1942)<br>2040 | 2)<br>10 | 8      | 9     | 27<br>15 |     | → Click nút [Advanced]                                 |
|        |                   |               | с.         |       |       |        |               | 4        | 8      |       | 10       |     | <ul> <li>Chek hut [//dvanced]</li> </ul>               |
|        | • *               |               | *          |       | 9     |        | 2             | 1        | 2      | . 7   | 15       |     |                                                        |
|        |                   |               |            |       |       |        | 1             | 1        |        | 2     | - 53     |     | → Click nút [ChannelType] <sup>ChannelType</sup> . Cửa |
|        |                   |               | ÷.         |       | 2     |        | 1             | *        | •      |       | 22       |     | sổ như hình bên sẽ hiển thị .                          |
| Đá     | nh dấu<br>mera sả | đế c<br>5 kết | họn<br>nối |       |       |        |               |          |        |       |          |     |                                                        |
| Vố     | i NVR r           | này           | nor        |       |       |        |               |          |        |       |          | - 1 | → Đánh dấu chọn vào dòng có chủng loại                 |
|        |                   |               |            |       |       |        |               |          |        |       |          |     | và số lượng camera phù hợp.                            |
|        | Hình              | n này         | đang       | chọr  | 1:11  | PC 10  | 80P, 1        | IPC 7    | 20P, 2 | 2 IPC | C D1     |     |                                                        |
| 7      |                   |               |            |       |       |        |               |          |        |       |          | 1.0 | → Click nút [OK] để lưu.                               |
|        |                   |               | _          |       |       |        |               |          |        |       |          |     |                                                        |
|        |                   |               |            |       |       |        |               |          |        |       |          |     | ➔ Đóng tất cả menu để trở về Cửa Sổ                    |
|        |                   | OK            |            |       |       |        | ſ             | Cano     | e      | ~     |          |     | Chính                                                  |
| h-     |                   | UK            |            |       |       |        |               | Carlo    |        |       |          |     | Cillini.                                               |

# 7.- Khai báo IPC sẽ kết nối với NVR

- ➔ Đăng nhập
- ➔ Mở menu cài đặt
- → Click nút [Advanced]

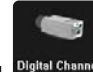

→ Click nút [Digital Channel] <sup>Digital Channel</sup>. User sẽ có Cửa Sổ sau.

| Channel   | 2             | E           | nable 🔽       | N          |
|-----------|---------------|-------------|---------------|------------|
| Time<br>- |               |             |               | 71         |
| Connect r | node Single o | onne 💌      |               |            |
| letwork   | 0             |             |               |            |
| NO.       | Configuratio  | Device Type | IP Address    | Remote cha |
| 1         | chConfig1     | IPC         | 192.168.1.104 | 1          |
| 2         | chConfig2     | IPC         | 192.168.1.55  | 1          |
| 3         | chConfig3     | IPC         | 118.69.62.202 | 1          |
| ✓ 4       | chConfig4     | IPC         | 192.168.1.72  | 1          |
|           |               |             |               |            |
|           | Click cł      | nọn IPC     | cần kết n     | ối         |
| <         | Click ch      | iọn IPC     | cần kết n     | ối         |
| < Add     |               | non IPC     | cần kết n     | ói         |
| ¢<br>Add  | Click ch      |             | cần kết n     | ối         |

| Мџс             | Diễn Giải                                             |
|-----------------|-------------------------------------------------------|
| Channel         | Chọn kênh sẽ kết nối với IPC                          |
| Enable          | Đánh dấu check để báo NVR biết có sử<br>dụng kênh này |
| Time            | Bỏ qua                                                |
| Connect<br>mode | Chon <single connect=""></single>                     |
| [Add]           | Thêm IPC vào NVR                                      |
| [Delete]        | Xóa IPC đã khai báo bên trên                          |
| [OK]            | Lưu các khai báo                                      |
| [Cancel]        | Bỏ qua các khai báo                                   |

- → Chọn vị trí kênh sẽ kết nối với IPC trong mục [Channel].
- → Đánh dấu check vào ô [Enable].
- → Chọn <Single connect> trong mục [Connect mode].
- → Click nút [Add] để khai báo thông số IPC. Ta sẽ có cửa sổ sau

| Remote channel         X           Vùng hiến thị thông số của IPC được chọn         Configuration           Configuration         chConfig5 | Мџс           | Diễn Giải                                                                                                  |
|----------------------------------------------------------------------------------------------------|---------------|----------------------------------------------------------------------------------------------------|
| Device Type IPC   Protocol NETIP                                                                                                    | Configuration | Bỏ qua                                                                                                    |
| Barrata 1 Stream Main Stream                                                                                                    | Device Type   | Chọn <ipc></ipc>                                                                                           |
|                                                                                                    | Protocol      | Chọn giao thức tương ứng với IPC                                                                           |
| IP Address   192.168.1.20                                                                                                    | Remote        | Chọn <1>                                                                                                   |
| Port 134367<br>User Name admin Password                                                                                                    | Stream        | <main stream=""> hình ảnh độ phân giải cao<br/><extra stream=""> hình ảnh độ phân giải thấp</extra></main> |
| Protocol NETIP  Search                                                                                                    | IP Address    | Nhập địa chỉ IP hoặc domain của IPC                                                                        |
| NO. Device Name MAC IP Address Port                                                                                                    | Port          | Nhập 34567                                                                                                 |
| 1 LocalHost 00:0c:30:a4 192.168.1.123 34557<br>2 LocalHost 00:3e:0b:05 192.168.1.72 34567                                                   | User name     | Nhập user name của IPC                                                                                     |
| 3 LocalHost 00:36:00:05 192.168.1.20 34567                                                                                                  | Password      | Nhập password của IPC                                                                                      |
| < Vung Search >                                                                                                    | [Search]      | Tìm các IPC có trong mạng Lan                                                                              |
| OK Cancel                                                                                                    | [OK]          | Lưu các khai báo                                                                                           |
|                                                                                                    | [Cancel]      | Bỏ qua các khai báo                                                                                        |

- → Mục Protocol của nút [Search], chọn giao thức tương ứng với IPC cần kết nối (NETIP hoặc ONVIF).
- → Click nút [Search], phần mềm sẽ tìm và hiển thị địa chỉ IP của các IPC tương ứng với Protocol đã chọn.
- → Click chọn dòng có địa chỉ IP của IPC cần kết nối. Sau khi IPC được chọn, các thông số của IPC sẽ hiển thị trong Vùng thông số IPC được chọn.
- → Nhập user name và password của IPC.
- → Click nút [OK] để lưu thông số của IPC cần kết nối và trở lại của số Device Config.
- → Click nút [OK] lần nữa để trở ra cửa sổ Menu Chính.
- ➔ Đóng tất cả menu để trở về Cửa Sổ Chính.

\*\*\* Nếu thực hiện đúng, hình ảnh thu được từ IPC sẽ hiển thị trên Cửa Sổ Chính.

# 8.- Bật chế độ ghi video của NVR

Mặc định, tất cả NVR đều đã được bật chế độ ghi Video.

Cửa sổ bên dưới thể hiện tất cả IPC (Channel =All) đã được bật chế độ ghi video liên lục (Period1=00:00 – 24:00) tất cả các ngày trong tuần (Week=All).

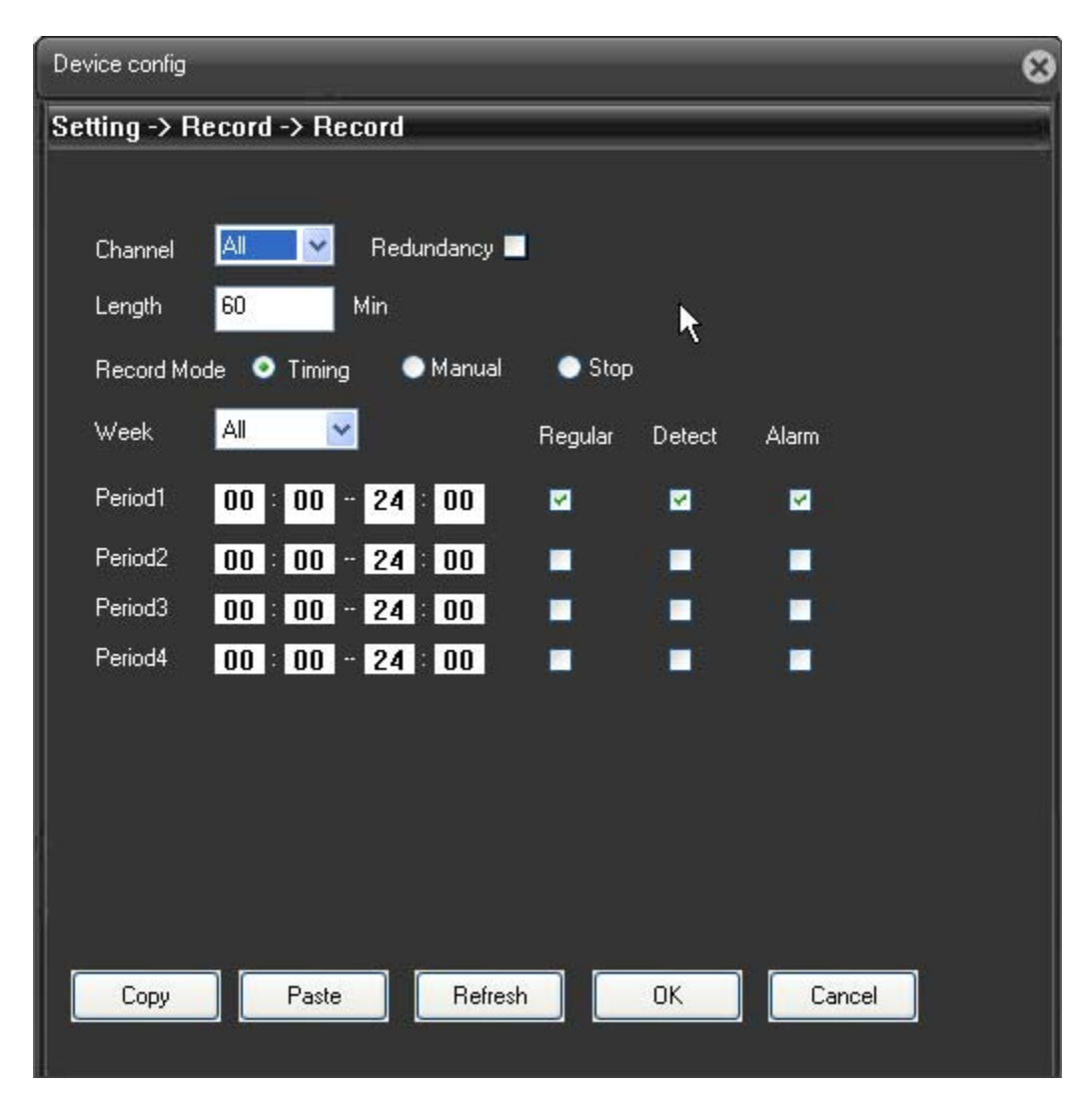

\*\*\* **Redundancy** : Là chức năng ghi video song song trên hai HDD của cùng một NVR. Chức năng này thường được ngân hàng áp dụng để đảm bảo an toàn dữ liệu. Chức năng này chỉ áp dụng được trên một số model (HD1124, HD1132, ...).

#### 9.- Xem lại và lưu đoạn video đã được lưu trên NVR

- ➔ Đăng nhập vào đầu ghi.
- → Trong màn hình chính, click nút [Playback] . Màn hình Playback sẽ hiển thị như hình sau :

| Playback                               | 8                                                           | Mục        | Diễn Giải                                                                                                    |  |
|----------------------------------------|-------------------------------------------------------------|------------|----------------------------------------------------------------------------------------------------|--|
| PlayBack                               | Remote                                                      |            | Chọn < <b>Remote&gt;</b> nếu xem từ một máy vi<br>tính không có cùng Router với NVR                                                                                                    |  |
| Query Mode<br>Type                     | By Name     By Time     All videos                          | PlayBack   | Chọn < <b>Local&gt;</b> nếu xem từ một máy vi tính<br>có cùng Router với NVR                                                                                                    |  |
| Begin<br>End<br>Synchronous<br>Channel | 08/07/13 ▼ 12:00:00 AM<br>08/07/13 ▼ 11:59:59 PM<br>1 2 3 4 | Query Mode | Chọn <b><by name=""></by></b> : Tìm theo tên file.<br>Tên file có dạng như sau :<br><b>"01-07-2012 16:00:23-17:00:02"</b><br>- 01-07-2013 là ngày của video.<br>- 16:00:23-17:00:02 là giờ bắt đầu và kết<br>thúc của video |  |
|                                        |                                                             | Туре       | Chọn < <b>All videos</b> >                                                                                                    |  |
|                                        |                                                             | Begin      | Chọn ngày và giờ bắt đầu của video                                                                                                    |  |
| Search Cancel                          |                                                             | End        | Chọn ngày và giờ kết thúc của video                                                                                                    |  |
|                                        | Cửa sổ 5.1                                                  | Channel    | Chọn camera cần xem (1,2,3,32)                                                                                                    |  |

→ Sau khi chọn đầy đủ các mục nêu trên, click nút [Search], cửa số 5.2 sẽ hiển thị.

Bên trái cửa số sẽ hiển thị danh sách các file đáp ứng điều kiện tìm kiếm. Bên phải là khung hình nhỏ để hiển thị video cần tìm.

→ Muốn xem đoạn video nào thì click đôi vào tên file tương ứng, đoạn video se được phát trong cửa sổ bên phải.

| Playback Search Play Download PaceDown                                                                                                    | Hình     | Chức Năng                                                                               |
|----------------------------------------------------------------------------------------------------|----------|-----------------------------------------------------------------------------------------|
| NO Fie<br>1 0807-2013 09:00:00-10:00:01[102<br>2 08:07-2013 10:00:01-10:00:01[102<br>3 08:07-2013 11:00:01:01<br>3 08:07-2013 11:00:01:01<br>4 00:00 00:000 00:000:000000 |          | Phát video                                                                              |
| 6607-201312:00:01-13:00:01[111]     508:07-201312:00:01-13:00:01[101]     608:07-201313:00:01-14:00:01[102]     70:08:07-201314:00:01:102     70:08:07-201314:00:01:102     70:08:07-201314:00:01:102                                                                                                    | -        | Tạm dừng phát video                                                                     |
| B 0907201316000017000201115<br>9 090720131700021800011095<br>10 080720131800001-19000001111<br>11 09072013190000-191655(3)327                                                                                                    |          | Dừng phát video                                                                         |
|                                                                                                    | dir      | Phát chậm video. Có 4 mức<br>chậm.                                                      |
| САМОТ                                                                                                    | *        | Phát nhanh video. Có 4 mức nhanh.                                                       |
| Thanh hiển thị quá trình download video                                                                                                    | Download | Tải đoạn video về máy vi tính.<br>Khi đang tải video, thì nút này<br>sẽ là nút [Cancel] |
|                                                                                                    | Search   | Quay trở lại cửa sổ 5.1                                                                 |
| Cửa sổ 5.2                                                                                                    | Cancel   | Dừng tải video                                                                          |

# \*\*\* Tải đoạn video về máy vi tính

Trong Cửa số 5.2, click nút [Download] . Cửa số Download sẽ hiển thị như hình sau

| Download 🛛 🔀      | Мџс           | Diễn Giải                                                                 |
|-------------------|---------------|---------------------------------------------------------------------------|
|                   | Record        | Chọn <avi></avi>                                                          |
| Record DIR Browse | Record<br>DIR | Click [Browse] để chọn vị trí trên ổ cứng sẽ lưu<br>đoạn video tải xuống. |
|                   | OK            | Thực hiện tải xuống                                                       |
| OK Cancel         | Cancel        | Bỏ qua việc tải xuống. Trở về Cửa số 5.2                                  |

Khi click [OK], Thanh hiển thị quá trình tải video sẽ hiển thị tỷ lệ đã tải xuống của video.

# 10.- Mô tả quyền khi truy cập vào NVR

Người dùng có thể bỏ bớt một số quyền khi tạo Nhóm (user) hoặc Tài Khoản User mới.

|                                        |                              |           | QUYÊN         | DIỄN GIẢI                                |
|----------------------------------------|------------------------------|-----------|---------------|------------------------------------------|
| Group                                  |                              |           | Shutdown      | Tắt NVR                                  |
| Name                                   | admin 💌                      |           | Channel title | Tên của camera                           |
| Group                                  | admin                        |           | Schedule      | Thay đổi lịch ghi video                  |
| Memo                                   | administrator group          |           | Bakup         | Tải video về máy vi tính                 |
| 29                                     | Authority                    | <u>~</u>  | HDD           | Xóa dử liêu video trên NVR, thay đổi chế |
| ✓ 1<br>▼ 2                             | SHUTDOWN<br>CHANNEL TITLE    |           | Management    | đô hoat đông của HDD                     |
| 3                                      | SCHEDULE                     |           | Account       | Thêm xóa thay đổi tài khoản admi user    |
| ✓ 4                                    | BACKUP<br>HDD MANAGEMENT     | =         | Query         | Xem thông tin của NVR                    |
| 6                                      | ACCOUNT                      |           | system info   |                                          |
| 7                                      | QUERY SYSTEM INFO            |           | Ouery log     | Xem thông tin tài khoản đặng nhận NVR    |
| 9                                      | CLEAR LOG                    |           | Clear log     | Xón thông tin tài khoản đặng nhập NVR    |
| 10                                     |                              |           | Clear log     | Aba thông tin tại khoản dàng nhập NVR    |
| <ul><li>✓ 11</li><li>✓ 12</li></ul>    | GENERAL                      |           | System        | Cạp nhật firmware                        |
| 13                                     | ENCODE                       |           | update        | γ                                        |
| 14                                     | R5232<br>NETWORK             |           | Auto          | Thay đôi chê độ tự động khởi động lại,   |
| 16                                     | ALARM SET                    |           | maintainance  | chê độ xóa video trên NVR                |
| <ul><li>✓ 17</li><li>✓ 18</li></ul>    | MOTION<br>PTZ SETTING        |           | General       | Thay đổi ngày, giờ, chế độ ghi,          |
| 19                                     | PTZ CONTROL                  |           | Encode        | Thay đổi chế độ mã hóa video             |
| <ul> <li>✓ 20</li> <li>✓ 21</li> </ul> | DEFAULT<br>SPEAK             |           | RS232         | Thay đổi thông số cổng RS232             |
| 22                                     | Monitor_CH01                 |           | Network       | Thay đổi thông số mạng (IP, Port,)       |
| 23                                     | Monitor_CH02<br>Monitor_CH03 |           | Alarm set     | Thay đổi chế độ cảnh báo                 |
| 25                                     | Monitor_CH04                 | 1         | Motion        | Thay đổi chế độ ghi hình theo chuyển     |
| 26                                     | REPLAY_CHOI<br>REPLAY_CHO2   |           |               | đông                                     |
| 28                                     | REPLAY_CH03                  |           | PTZ setting   | Thay đổi cài đăt của camera speed dome   |
| 29                                     | REPLAY_CHU4                  | ~         | PTZ control   | Điều khiển camera speed dome             |
|                                        |                              |           | Default       | Khôi phục các cài đặt mặc định           |
|                                        |                              |           | Speak         | Âm thanh                                 |
| Råno                                   | mô tả quyền của Tài Khoản No | urời Dùng | Monitor       | Xem hình ảnh thu được từ camera          |
| Dang                                   |                              | a or Dung | Replay        | Xem lai các video đã lưu trên NVR        |

# 11.- Mô tả các lệnh liên quan đến Tài Khoàn

| Device  | : config         | Account      | 8                 | QUYĖN        | DIỄN GIẢI                               |
|---------|------------------|--------------|-------------------|--------------|-----------------------------------------|
| No<br>1 | User<br>admin    | Group        |                   | Modify User  | Thay đổi cài đặt Tài Khoản user         |
| 2<br>3  | guest<br>default | user<br>user | Modify User       | Modify group | Thay đổi cài đặt Nhóm (user)            |
|         |                  |              | Modify Group      | Modify PW    | Thay đổi mật mã đăng nhập<br>(password) |
|         |                  |              | Add User          | Add user     | Thêm Tài Khoản user                     |
|         |                  |              | Add Group         | Add group    | Thêm Nhóm (user)                        |
|         |                  |              | Delete Group      | Delete user  | Xóa Tài Khoản user                      |
|         |                  |              | Refresh<br>Cancel | Delete Group | Xóa Nhóm (user)                         |
| <       |                  | u            |                   | Refresh      | Hiển thị các khai báo mới nhất          |
|         |                  |              |                   | Cancel       | Trở về cửa sồ trước.                    |

#### 12.- Nhóm (user)

Người Dùng khi tạo tài khoản thì nên tạo Nhóm (user) trước rồi tạo user thuộc Nhóm.

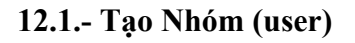

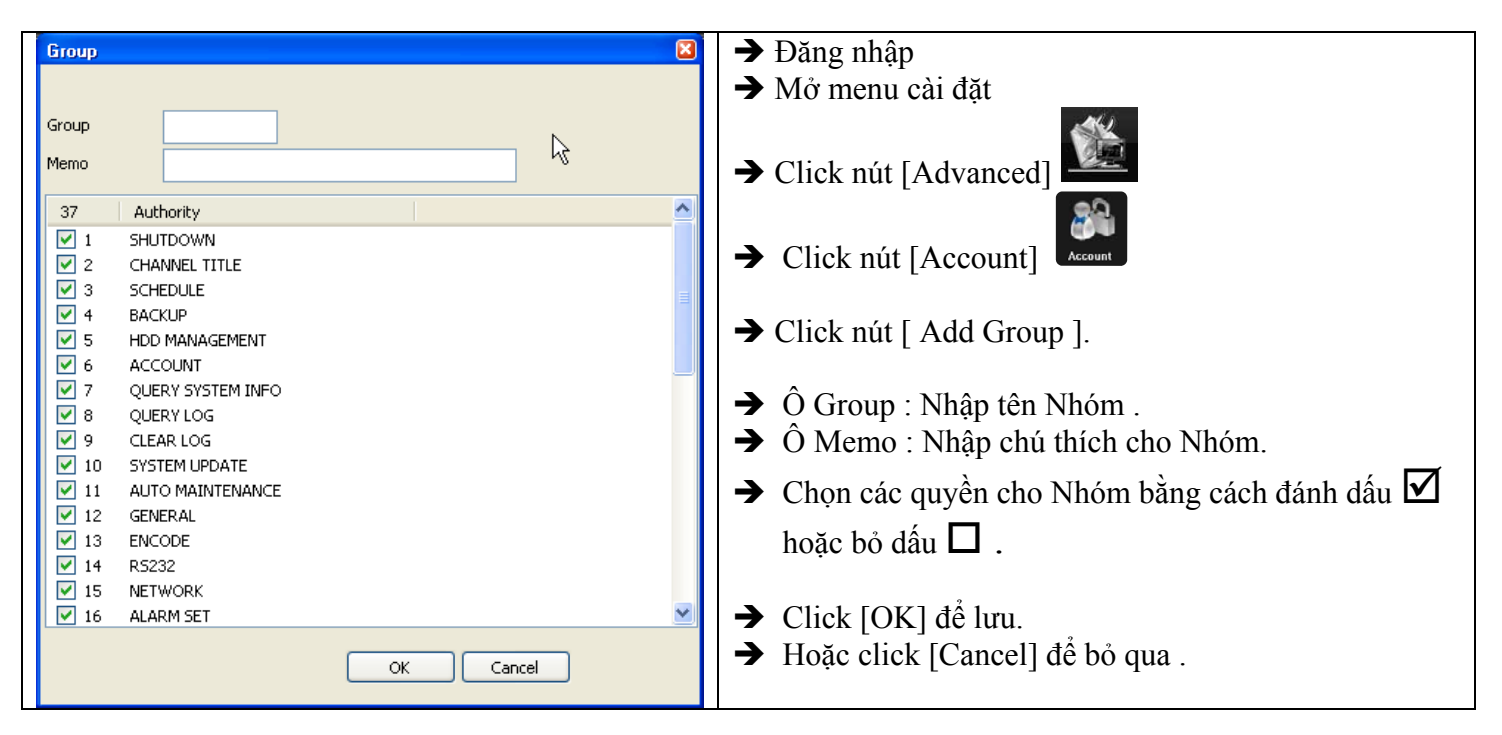

# 12.2.- Thay đổi cài đặt Nhóm (user)

| Group       |                     |                                                                                                    |
|-------------|---------------------|----------------------------------------------------------------------------------------------------|
| Name        | admin 🗸             | → Đăng nhâp                                                                                                    |
| Group       | admin               |                                                                                                    |
| Memo        | administrator group | ➡ Må menu cài đặt                                                                                                    |
|             |                     |                                                                                                    |
| 29          | Authority           | AND I DO THE REAL OF THE REAL OF THE REAL |
| 🖌 1         | SHUTDOWN            |                                                                                                    |
| <b>V</b> 2  | CHANNEL TITLE       |                                                                                                    |
| 🖌 З         | SCHEDULE            | → Click nút [Advanced]                                                                                                    |
| 4           | BACKUP              |                                                                                                    |
| <b>V</b> 5  | HDD MANAGEMENT      | ୍ କ୍ଲାଲ୍ .                                                                                                    |
| 🖌 6         | ACCOUNT             |                                                                                                    |
| 7           | QUERY SYSTEM INFO   |                                                                                                    |
| 8 🗹         | QUERY LOG           | Click nút [Account]                                                                                                    |
| 9 🖌         | CLEAR LOG           | ~ []                                                                                                    |
| 🗹 10        | SYSTEM UPDATE       |                                                                                                    |
| 🗹 11        | AUTO MAINTENANCE    | Click nút [ Modify Group ]                                                                                                    |
| 12          | GENERAL             | - Chen hat [ Houry Group ].                                                                                                    |
| <b>V</b> 13 | ENCODE              |                                                                                                    |
| ✓ 14        | R5232               | 🕒 🔿 Chon Tên Nhóm cần thay đổi trong ô Name                                                                                                    |
| 15          | NETWORK             | - chon ren renom our may dor dong o ramo.                                                                                                    |
| 16          | ALARM SET           |                                                                                                    |
| 17          | MOTION              | Group · Nhận tên Nhóm                                                                                                    |
| 18          | PTZ SETTING         |                                                                                                    |
| <b>V</b> 19 | PTZ CONTROL         | → O Memo : Nhập chú thích cho Nhóm.                                                                                                    |
| 20          | DEFAULT             |                                                                                                    |
| 21          | SPEAK               | → Chon các quyên cho Nhóm băng cách đánh dâu 🗹                                                                                                    |
| 22          | Monitor_CH01        |                                                                                                    |
| 23          | Monitor_CH02        | hoăc bỏ dấu 🔟 .                                                                                                    |
| 24          | Monitor_CH03        |                                                                                                    |
| 25          | Monitor_CH04        |                                                                                                    |
| 26          | REPLAY_CH01         | → Click [OK] để lưu                                                                                                    |
| 27          | REPLAY_CH02         |                                                                                                    |
| 28          | REPLAY CH03         |                                                                                                    |
| 29          | REPLAY CH04         | ➔ Hoặc click [Cancel] để bỏ qua                                                                                                    |
|             |                     | The one check [Cunter] de bo qui .                                                                                                    |
|             |                     |                                                                                                    |
|             | OK Cancel           |                                                                                                    |
|             |                     |                                                                                                    |
|             |                     |                                                                                                    |

# 12.3.- Xóa Nhóm (user)

| Delete Group                        | ➔ Đăng nhập                            |
|-------------------------------------|----------------------------------------|
| Group admin V                       | ➔ Mở menu cài đặt                      |
| Name admin Memo administrator group | → Click nút [Advanced]                 |
|                                     | → Click nút [Account]                  |
|                                     | ➔ Click nút [ Delete Group ].          |
|                                     | ➔ Chọn Tên Nhóm cần xóa trong ô Group. |
| Delete Cancel                       | ➔ Click nút [Delete] để xóa .          |

#### 13.- Tài Khoản Người Dùng (user)

Người Dùng sẽ dùng tên (user name) và mật mã (password) này để đăng nhập vào NVR. Nhà sản xuất đã tạo sẵn Tài Khoản admin có password rỗng để Người Dùng đăng nhập lần đầu sử dụng. Người Dùng nên thay đổi mật mã của Tài Khoản admin.

| Add User               |                |           |          | ➔ Đăng nhập                                                                         |
|------------------------|----------------|-----------|----------|-------------------------------------------------------------------------------------|
| User Name              |                | Reuseable | Ν        | ➔ Mở menu cài đặt                                                                   |
|                        |                |           | 2        |                                                                                     |
| Password               |                | Confirm   |          | → Click nút [Advanced]                                                              |
| Memo                   |                |           |          | <b>3</b>                                                                            |
| Group                  | admin 🔽        |           |          | → Click nút [Account]                                                               |
| No Auth                | hority         |           | ^        |                                                                                     |
| 🗹 1 SHU"               | TDOWN          |           |          | → Click nút [ Add User ].                                                           |
| 🗹 2 🛛 CHAI             | NNEL TITLE     |           |          | ➔ O User Name : Nhập tên tài khoản .                                                |
| 🗹 з сни                | EDULE          |           |          | ( Tên tối đa 8 ký tự, gồm chử và số viết                                            |
| 🗹 4 🛛 BACH             | KUP            |           | ≡        | liền nhau ).                                                                        |
| S HDD                  | MANAGEMENT     |           |          | → Ô Reuseable: Đánh dấu  ô này sẽ cho                                               |
| M 6 ACO                |                |           |          | phép nhiều Người Dùng sử dụng chung                                                 |
| V 7 QUE                | RY SYSTEM INFO |           |          | môt tên tài khoản                                                                   |
| V 8 QUEI               | RYLOG          |           |          | $\rightarrow$ Ô Password · Nhân mật mã                                              |
|                        |                |           |          | <ul> <li>Ô Confirm : Nhận lại mật mã đã nhận</li> </ul>                             |
|                        |                |           |          | trong ô Password                                                                    |
| ✓ 11 MOR               | FDAI           |           |          | → Ô Group : Chon tên Nhóm Tài Khoản                                                 |
| ✓ 12 GEN0<br>✓ 13 ENCO |                |           |          | thuộc Nhóm nào thì có quyền của Nhóm                                                |
| ✓ 10 2.000             | 32             |           |          |                                                                                     |
| ✓ 15 NETV              | <br>WORK       |           |          | ↓ Ô Mama : Nhận chủ thích cho Tân                                                   |
| 🔽 16 ALAF              | RM SET         |           |          | <ul> <li>Chon các guyễn cho Nhóm bằng cách</li> </ul>                               |
| 🔽 17 MOT               | ION            |           |          |                                                                                     |
| 18 DT7                 | SETTING        |           | <b>×</b> | đánh dầu 🗹 hoặc bỏ dầu 🛯 .                                                          |
|                        |                | OK Cancel |          | <ul> <li>→ Click [OK] để lưu.</li> <li>→ Hoặc click [Cancel] để bỏ qua .</li> </ul> |

### 13.1.- Tạo Tài Khoản mới (user name mới)

# 13.2.- Thay đổi Tài Khoản

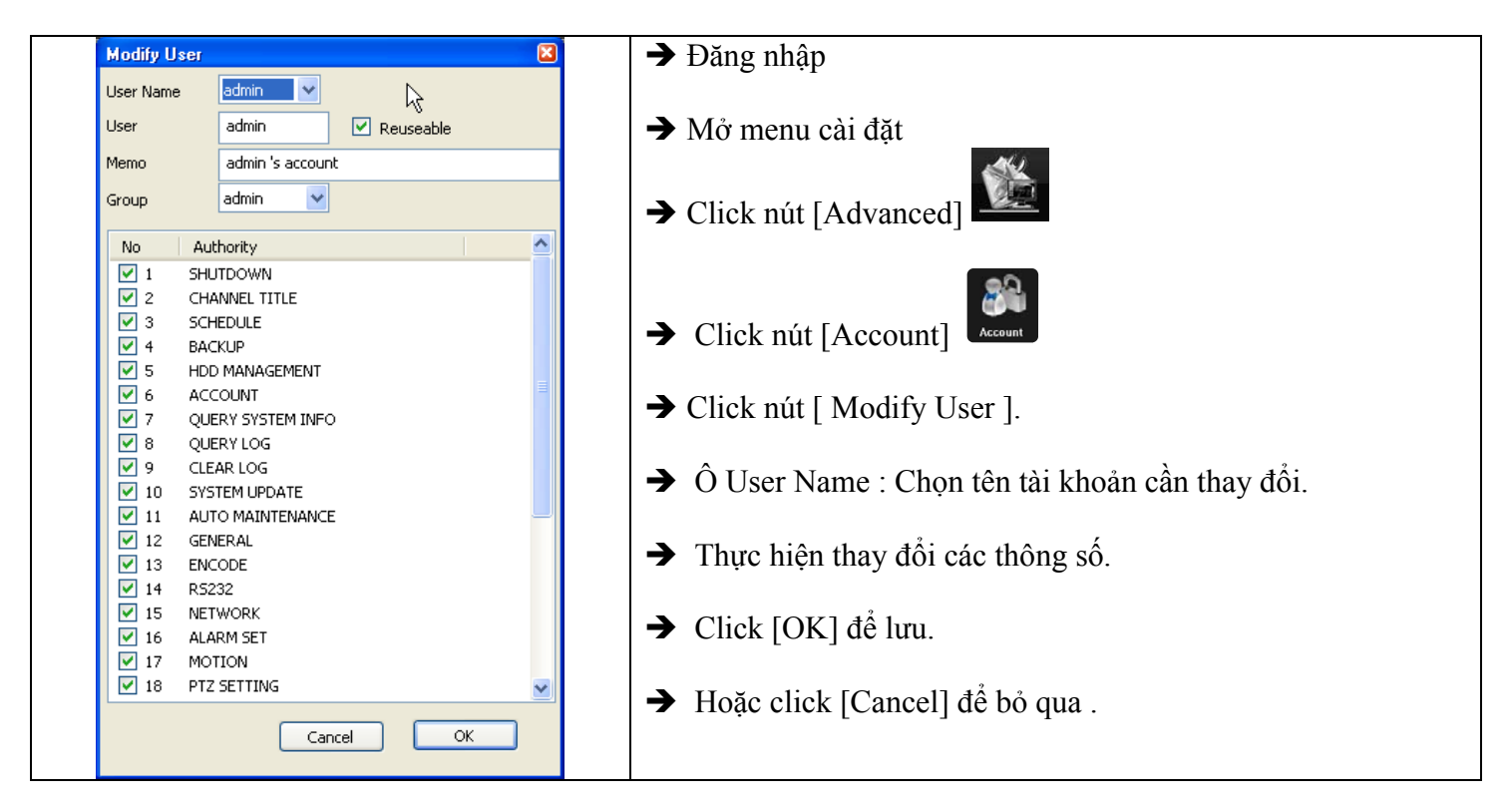

#### 13.3.- Xóa Tài Khoản

| Device config Setting -> Advanced -> A     | Account                        | 8                                                                                                    | <ul> <li>→ Đăng nhập</li> <li>→ Mở menu cài đặt</li> </ul>                                                                                                    |
|--------------------------------------------|--------------------------------|----------------------------------------------------------------------------------------------------|----------------------------------------------------------------------------------------------------|
| No User<br>1 admin<br>2 guest<br>3 default | Group<br>admin<br>user<br>user | Modify User<br>Modify Group<br>Modify PW.<br>Add User<br>Add Group<br>Delete User<br>Delete Group<br>Refresh<br>Cancel | <ul> <li>→ Click nút [Advanced]</li> <li>→ Click nút [Account]</li> <li>→ Chọn Tài Khoản cần xóa.</li> <li>→ Click nút [ Delete User ].</li> <li>✓ Frompt Confirm Delete?<br/>Yes No</li> <li>→ Click [Yes] xóa. Click [No] không xóa.</li> </ul> |

## 13.4.- Thay đổi mật mã Tài Khoản

| Modify PW.                              | ➔ Đăng nhập                                                                                                    |
|-----------------------------------------|----------------------------------------------------------------------------------------------------|
| User Name admin 🗸                       | ➔ Mở menu cài đặt                                                                                                    |
| Old Password New Password               | → Click nút [Advanced]                                                                                                    |
| Confirm Concel                          | → Click nút [Account]                                                                                                    |
| Hinh 13.4.1                             | ➔ Chọn Tài Khoản cần thay đổi mật mã.                                                                                                    |
| Prompt Save conifg to device successful | <ul> <li>→ Click nút [ Modify PW. ]. Màn hình hiển thị hình 13.4.1.</li> <li>→ Ô Old Password : Nhập mật mã cũ của Tài Khoản.</li> <li>→ Ô New Password : Nhập mật mã mới của Tài Khoản</li> </ul>         |
| Hình 13.4.2                             | <ul> <li>→ Ô Confirm : Nhập lại mật mã của ô New Password.</li> <li>→ Click [OK].</li> </ul>                                                                                                    |
| Prompt<br>Password is error<br>OK       | <ul> <li>→ Nếu có thông báo như hình 13.4.1 thì đã thay đổi mật mã thành công.</li> <li>→ Nếu có thông báo " Password error" như hình 13.4.3 thì chưa thay đổi được mật mã. Phải thực hiện lại.</li> </ul> |
| Hinh 13.4.3                             |                                                                                                    |

# 14.- Sử dụng thiết bị di động ( iPhone, iPad, Android phone, ... ) kết nối NVR

Camera IP và đầu ghi IP hổ trợ thiết bị di động kết nối bằng hai phần mềm :

- Phần mềm VMeyeSuper : kết nối với IPC và NVR bằng domain hoặc IP tĩnh.
- Phần mềm VMeyeCloud : kết nối với IPC và NVR bằng số series của IPC và NVR ( xem hướng dẫn ở mục 15 ).

Trong phần này sẽ hướng dẫn cài đặt và sử dụng phần mềm VMEyeSuper.

Phần mềm VMEyeSuper có các chức năng chính sau :

- Thiết bị di động kết nối với NVR thông qua số domian hoặc IP tĩnh.
- Xem cùng lúc 4 camera IP.
- Xem lại (playback) video đã lưu trên NVR.
- Cho phép cài đặt nhiều NVR trên một thiết bị.
- Chụp hình, ghi lại video lên thiết bị.
- Chọn độ phân giải khi phát video (độ phân giải (Main stream) hoặc 320x240 (Sub stream)).

# 14.1- Cài đặt phần mềm vMEyeSuper lên thiết bị di động ( iPhone, iPad, Android phone, ... )

→ Vào [Play Store] (trên thiết chạy Android ) hoặc [Apple Store] (trên iPhone, iPad).

- → Click nút [Search] №.
- → Nhập tên phần mễm "vMEyeSuper".
- → Các bước tiếp theo thực hiện tương tự mục 15.1.

# 14.2- Khai báo thông số ( chỉ cần nhập một lần duy nhất cho mỗi NVR hoặc IPC ).

→ Chạy phần mềm vMEyeSuper bằng cách click vào biểu tượng có hình camera kèm chử vMEyeSuper

- Màn hình sẽ hiển thị như hình 14.2.1.
- → Click mục Device List. Màn hình sẽ hiển thị như hình 14.2.2.
- → Click nút dấu cộng [+] để thêm thiết bị . Màn hình sẽ hiển thị như hình 14.2.3.

| vMEyeSuper (v1.2.2)                                     | Back List                                   | Cancel                   |
|---------------------------------------------------------|---------------------------------------------|--------------------------|
| Live Preview                                            | > nvr108<br>115.78.228.28                   | Device Detail            |
| Device List                                             | camera giao thong cameragiaothong.dyndns.tv | DeviceName: nvr108       |
|                                                         |                                             | Address: 115.178.228.228 |
| Remote Playback                                         |                                             | TCP Port: 34567          |
| Saved Photos                                            |                                             | User Name: admin         |
| Local Video                                             |                                             | Password:                |
| Option >                                                |                                             | Max Channel              |
| About >                                                 |                                             |                          |
|                                                         |                                             |                          |
| LINE: Free Calls & SMS ine.naver.jp/ke-trom-mat-trang-2 | + 2                                         |                          |
| Hình 14.2.1                                             | Hình 14.2.2                                 | Hình 14.2.3              |

| Cancel                  | Ok                       | Мџс         | Nhập thông số                                   |
|-------------------------|--------------------------|-------------|-------------------------------------------------|
| DeviceName:             | Device Detail            | DeviceName  | Nhập tên bất kỳ                                 |
| Address:<br>TCP Port:   | 115.178.228.228<br>34567 | Address     | Nhập tên domain hoặc IP tĩnh của thiết bị.      |
| User Name:<br>Password: | admin                    | User Name   | Nhập tên đăng nhập của NVR                      |
| Max Channel             | 4 @ 8 @ 16 @ 32          | Password    | Nhập mật mã của NVR                             |
|                         |                          | Max Channel | Chọn số kênh của NVR (4 hoặc 8 hoặc 16 hoặc 32) |

→ Nhập thông số như bảng trên. Nhập xong nhấn nút [OK] để lưu .

# 14.3- Chọn kênh (camera) của NVR hiển thị trên pphần mềm

Phần mềm vMEyeSuper cho phép khai báo và lưu trử nhiều NVR và IPC. Nhưng màn hình của vMEyeSuper chỉ hiển thị tối đa 4 kênh cùng lúc. Do đó user phải chọn kênh (camera) nào sẽ hiển thị .

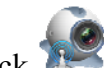

- → Click 찬 để chạy phần mềm vMEyeSuper.
- → Click nút [ Live Preview ]. Màn hình sẽ hiển thị như hình 14.3.1 có 4 ô vuông lớn có dấu [+] ở giữa. Mỗi ô vuông này sẽ hiển thị một camera.
- → Click dấu [+] trên ô vuông để chọn camera. Màn hình sẽ hiển thị như hình 14.3.2.
- → Click mục có tên của NVR có camera cần chọn. Danh sách các camera của NVR sẽ được liệt kê ngay bên dưới NVR.
- → Click chọn camera cần kết nối. Màn hình sẽ hiển thị trở lại hình 14.3.3.
- → Nếu thực hiện thành công. Màn hình sẽ hiển thị hình ảnh thu được từ IPC đã chọn .

\*\*\* Thanh trạng thái ( thanh màu trắng ở ngay phía dưới các ô vuông camera ) hiển thị :

- Connecting : Đang thực hiện kết nối IPC. Nếu kết nối thành công, chử [Connecting] sẽ đổi thành [Bufering].
- Bufering : Đang tải hình ảnh .
- Playing : Đang phát video.
- Stopped : Ngắt kết nối với IPC .

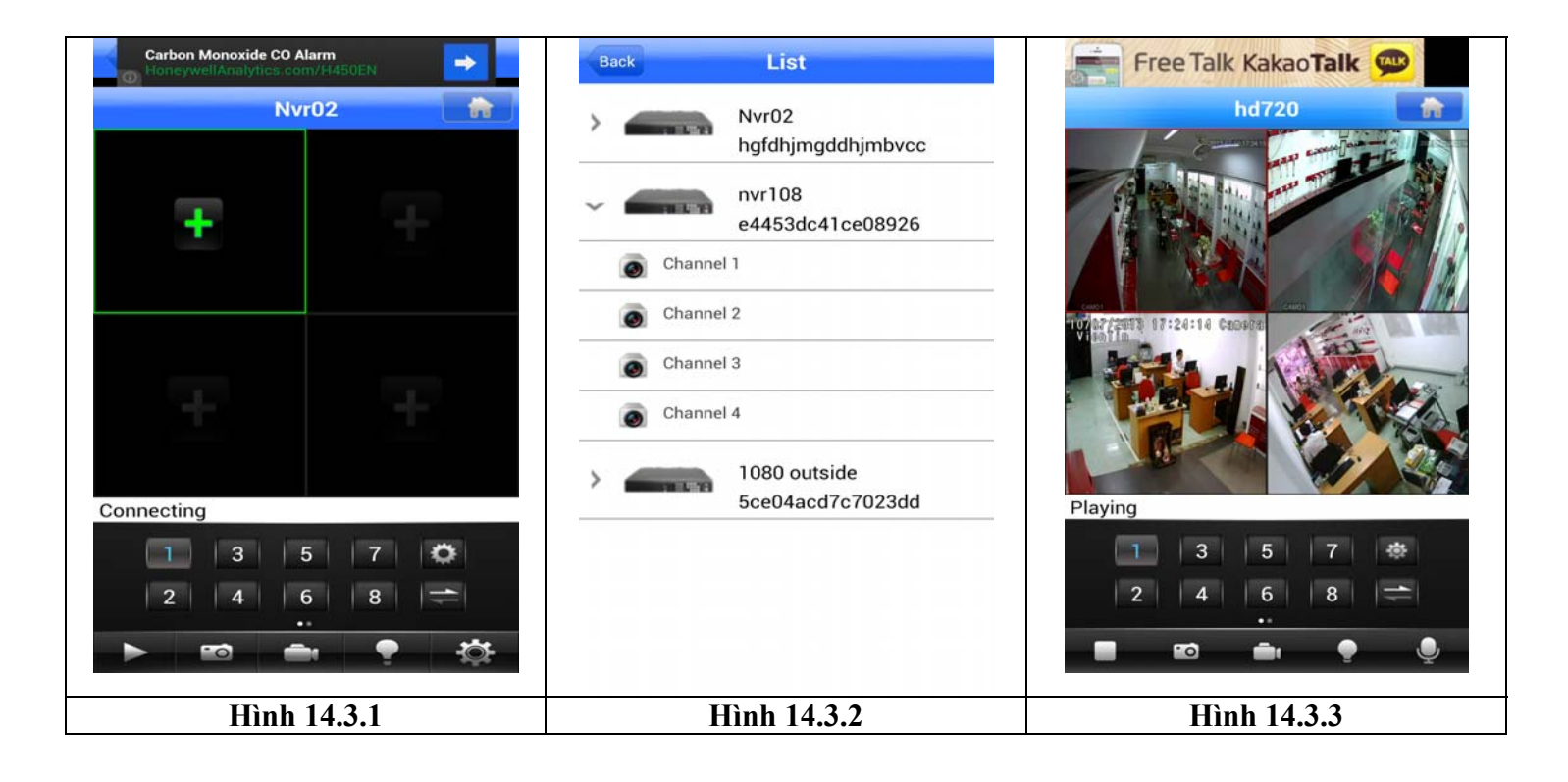

Mô tả các nút lệnh trong màn hình phát video của vMEyeSuper

| Free Talk Kakao Talk 💬      |    | Nút [Play] : Kết nối và phát hình ảnh của IPC          |
|-----------------------------|----|--------------------------------------------------------|
|                             |    | Nút [Stop] : Ngừng kết nối IPC.                        |
| 0742722011 07:24:14 Causera | -0 | Nút [Snapshot] : Chụp hình IPC và lưu trên thiết bị.   |
|                             | ĺ  | Nút [Record] : Ghi lại video lên SD card của thiết bị. |
| Playing                     |    | Nút [Alarm]                                            |
|                             | Ø  | Nút [Setup] : Mở cửa sổ cài đặt.                       |

## 14.4- Xem lại video đã lưu trên NVR

- → Chạy phần mềm vMEyeSuper.
- → Click menu [ Remote Playback ]. Màn hình sẽ hiển thị như hình 14.4.1.

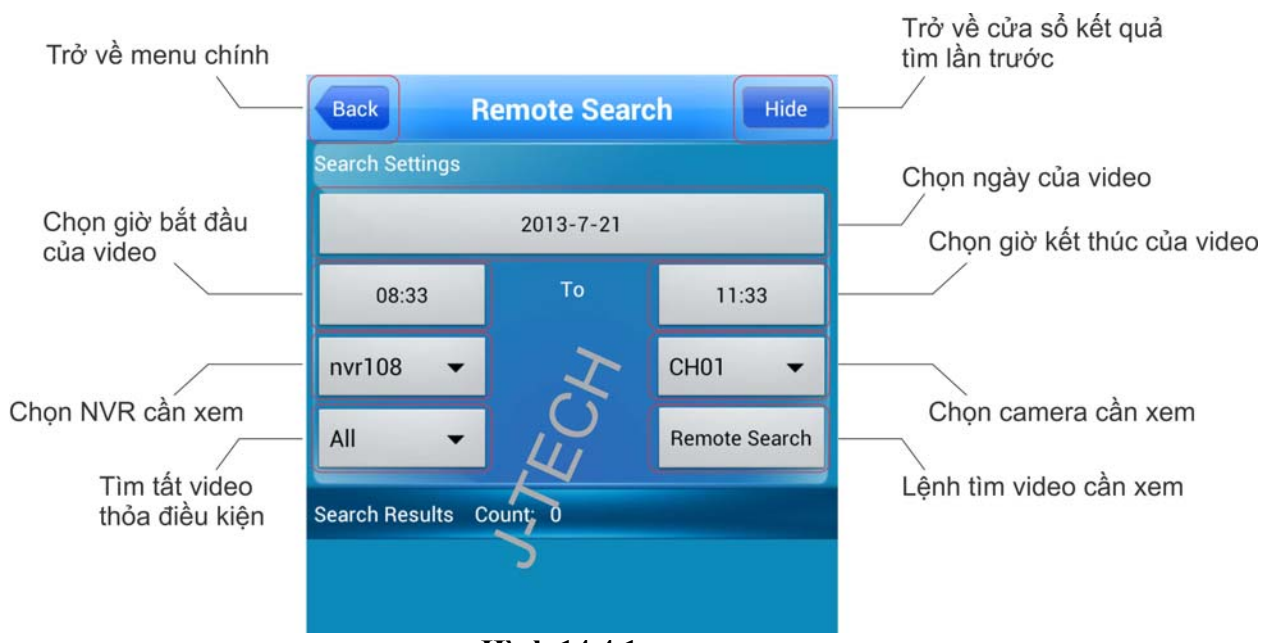

Hình 14.4.1

→ Nhận các thông tin của video cần tìm (xem hình trên).

→ Sau khi nhập xong thông tin, click nút [Remote Search]. Màn hình sẽ hiển thị như hình 14.4.2. Danh sách các video thỏa điều kiện tìm sẽ được liệt kê trong danh sách kết quả tìm (bên dưới chử "Search Results").
 → Cần xem video nào thì click vào dòng tương ứng. Màn hình sẽ phát (play) video đó, hình 14.4.3.

| Back           | Remote   | e Search    | Show     |                  | VOD Preview                        |                  |  |  |  |
|----------------|----------|-------------|----------|------------------|------------------------------------|------------------|--|--|--|
| Search Results | Count: 3 |             |          |                  |                                    |                  |  |  |  |
| 06:00:00 -     | 07:00:01 | СН03        | 257.85 M | P. O             | 64 Gamera VienTin                  |                  |  |  |  |
| 07:00:01 -     | 07:00:28 | CH03        | 1.75 M   |                  |                                    |                  |  |  |  |
| 07:00:28 -     | 07:33:09 | CH03        | 208.69 M |                  |                                    |                  |  |  |  |
| Da             | anh sách | kết quả tìm |          | Playing          | 09                                 | 9:00:03/10:00:00 |  |  |  |
|                |          |             |          | 00               | °0)                                | ß                |  |  |  |
|                | Hìı      | nh 14.4.2   |          | Tạm dừng<br>phát | Chụp<br>hình<br><b>Hình 14.4.3</b> | Thoát            |  |  |  |

# 14.5- Chọn độ phân giải khi phát video trên phần mềm.

Phần mềm vMEyeSuper cho phép chọn độ phân giải khi phát video :

- Độ phân giải thực của IPC ( Main stream ). Thích hợp khi thiết bị di động kết nối internet bằng wifi.
- Độ phân giải thấp của IPC (Sub stream, mặc định). Thích hợp khi thiết bị di động kết nối internet bằng 3G.

| Back Option Save  | → Trong menu chính, click menu [Option] . Màn hình sẽ hiển                           |
|-------------------|--------------------------------------------------------------------------------------|
|                   | thị như hình 14.5.1 .                                                                |
| Auto play :       |                                                                                      |
| Alram sound :     | ➔ Muôn chọn độ phân giải cao, ở mục MediaStreamType,<br>đánh dấu chọn [Main stream]. |
| Once     Always:  |                                                                                      |
| Audio :           | ➔ Muôn chọn độ phân giải thập, ở mục MediaStreamType,<br>đánh dấu chọn [Sub stream]. |
| Screen scaled :   | ➔ Nhấn nút [Saye] để lưu .                                                           |
| Priority type     |                                                                                      |
| Smooth  Real-time | ➔ Nhấn nút [Back] để trở về menu chính .                                             |
| MediaStreamType : |                                                                                      |
| Main stream       |                                                                                      |
| Sub stream        |                                                                                      |
|                   |                                                                                      |
|                   |                                                                                      |
|                   |                                                                                      |
|                   |                                                                                      |
|                   |                                                                                      |
| Hình 14.5.1       |                                                                                      |

## 15.- Phần mềm vMEyeCloud trên thiết bị di động ( iPhone, iPad, Android phone, ... ).

Trên thiết bị di dộng, thông qua phần mềm vMEyeCloud, đầu ghi IP J-TECH cho phép :

- Thiết bị di động kết nối trực tiếp với NVR thông qua số Series của NVR . Không cần dịch vụ trung gian như dns.com, NoIp, ... .
- Xem cùng lúc 4 camera IP.
- Xem lại (playback) video đã lưu trên NVR ( khi dùng phần mềm vMEyeSuper ).
- Cho phép cài đặt nhiều NVR trên một thiết bị.

# 15.1- Cài đặt phần mềm vMEyeCloud lên thiết bị di động ( iPhone, iPad, Android phone, ... )

- → Vào [Play Store] (trên thiết chạy Android ) hoặc [Apple Store] (trên iPhone, iPad)
- → Click nút [Search] P.
- → Nhập tên phần mếm "vMEyeCloud".
- → Click nút [Search] P. Kết quả sẽ giống hình 15.1.1.
- → Click dòng kết quả có chử vMEyeCloud . Kết quả sẽ giống hình 15.1.2.
- → Click nút [INSTALL]. Kết quả sẽ giống hình 15.1.3.
- → Click nút [ACCEPT] để chấp nhận cài đặt phần mềm vào máy.

- → Hình 15.1.4 thể hiển phần mềm vMEyeCloud đang được cài đặt vào máy.
- → Khi vMEyeCloud đã cài đặt xong, màn hình hiển thị như hình 15.1.5 có dòng chử "Successfully installed vMEyeCloud" ở vị trí trên cùng.
- → Hình 15.1.6 hiển thị biểu tượng của phần mềm vMEyeCloud .

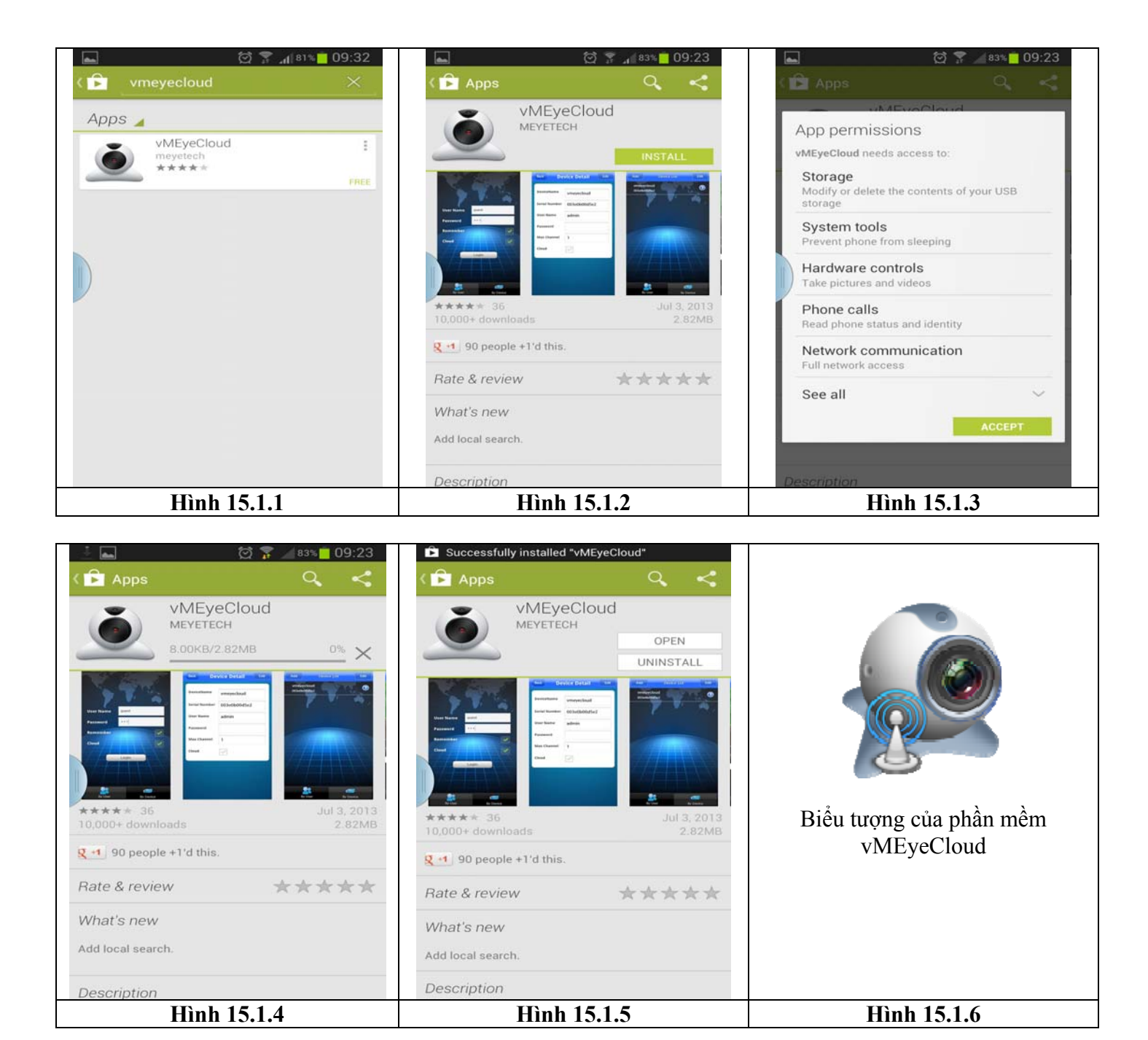

# 15.2- Khai báo thông số ( chỉ cần nhập một lần duy nhất cho mỗi NVR hoặc IPC ).

- → Click <sup>1</sup> Click <sup>1</sup> dể chạy phần mềm vMEyeCloud. Màn hình sẽ hiển thị như hình 15.2.1.
   → Click nút [By Device]. Màn hình sẽ hiển thị như hình 15.2.2.
- → Click nút [Add]. Màn hình sẽ hiển thị như hình 15.2.3.

| and the second second            | Add Search Edit            | Back Device Detail Ok |
|----------------------------------|----------------------------|-----------------------|
| The second                       | nvr108<br>e4453dc41ce08926 | DeviceName            |
| User Name                        | 1080 outside               |                       |
| Password                         | Sceu4acd/c/U23dd           | Connection P2P -      |
| Remember                         |                            | Serial No.            |
| Cloud                            |                            | User Name             |
| Login                            |                            | Password              |
|                                  |                            | Max Channel 16        |
|                                  |                            | Cloud                 |
|                                  |                            | qwertyuiop            |
|                                  |                            | a s d f g h j k l     |
| Connected to Wi-Fi network CoHoa |                            | 1 z x c v b n m 🕰     |
| By User By Device                | By User By Device          | 123<br>Sym            |
| Hình 15.2.1                      | Hình 15.2.2                | Hình 15.2.3           |

| Back                                | Device Detail              | Ok  | Мџс         | Nhập thông số                                                                                                    |
|-------------------------------------|----------------------------|-----|-------------|----------------------------------------------------------------------------------------------------|
| DeviceName                          | Νντ02                      |     | DeviceName  | Nhập tên bất kỳ                                                                                                    |
| Connection                          | P2P -                      |     | Connection  | P2P                                                                                                    |
| Serial No.<br>User Name<br>Password | hgfdhjmgddhjmbvcc<br>admin | 121 | Serial No.  | Nhập số series của NVR.<br>* Tìm số series này trong menu INFO>VERSION<br>( xem chi tiết ở mục 15.3 trong tài liệu này ) |
| Max Channel                         | 16                         | ]   | User Name   | Nhập tên đăng nhập của NVR                                                                                               |
| Cloud                               |                            |     | Password    | Nhập mật mã của NVR                                                                                                    |
|                                     |                            |     | Max Channel | Nhập số kênh của NVR (4 hoặc 8 hoặc 16 hoặc 32)                                                                          |
|                                     |                            |     | Cloud       | Đánh dấu chọn                                                                                                    |

→ Nhập thông số như bảng trên. Nhập xong nhấn nút [OK] để lưu.

# 15.3- Tìm số series của NVR.

- ➔ Đăng nhập vào NVR.
- → Click nút [ Device Cfg ] để mở menu chính.
- → Click nút [Info]. Màn hình sẽ hiển thị như hình 15.3.1
- → Click nút [Version]. Màn hình sẽ hiển thị như hình 15.3.2.
- → Mục Serial ID là số series của NVR.

| Device config              | Device config          | 8                        |
|----------------------------|------------------------|--------------------------|
| Setting -> Info -> Version | Setting -> Info -> Ver | sion                     |
|                            | Record Channel         | 4                        |
| = 🛋 🧼                      | Extra Channel          | 0                        |
|                            | Alarm In               | 0                        |
| HDD Info LOG Version       | Alarm Output           | 0                        |
|                            | System                 | V4.02.R11.00000062.12001 |
|                            | Build Date             | 2013-05-30 09:31:39      |
|                            | System uptime          | 23 Day 13:28             |
|                            | Serial ID              | e4453dc41ce08926         |
|                            | Nat status             | Connected                |
| Channel status             | Nat status code        | 2:180.210.206.170        |
|                            |                        |                          |
|                            |                        |                          |
|                            |                        | ОК                       |
|                            |                        |                          |
| Hình 15.3.1 : Menu Info    |                        | Hinh 15.3.2 : Serial ID  |

#### 15.4- Chọn kênh (camera) của NVR

Phần mềm vMEyeCloud cho phép khai báo và lưu trử nhiều NVR và IPC. Nhưng màn hình của vMEyeCloud chỉ hiển thị tối đa 4 kênh cùng lúc. Do đó user phải chọn kênh nào sẽ hiển thị .

- → Click <sup>2</sup>→ để chạy phần mềm vMEyeCloud. Màn hình sẽ hiển thị như hình 15.2.1.
- → Click nút [By Device]. Màn hình sẽ hiển thị như hình 15.2.2.
- → Click mục có tên của NVR cần xem camera. Màn hình sẽ hiển thị như hình 15.4.1.
- → Click dấu [+] để chọn camera. Màn hình sẽ hiển thị như hình 15.4.2.
- → Click mục có tên của NVR có camera cần chọn. Danh sách các camera của NVR sẽ được liệt kê như hình 15.4.3 .
- → Click chọn camera. Màn hình sẽ hiển thị trở lại hình 15.4.1.
- → Nếu thực hiện thành công. Màn hình sẽ hiển thị hình ảnh thu được từ IPC đã chọn (hình 15.4.3).

\*\*\* Thanh trạng thái ( thanh màu trắng ) hiển thị :

- Connecting : Đang thực hiện kết nối IPC. Nếu kết nối thành công, chử [Connecting] sẽ đổi thành [Bufering].
- Bufering : Đang tải hình ảnh .
- Playing : Đang phát video.
- Stopped : Ngắt kết nối với IPC .

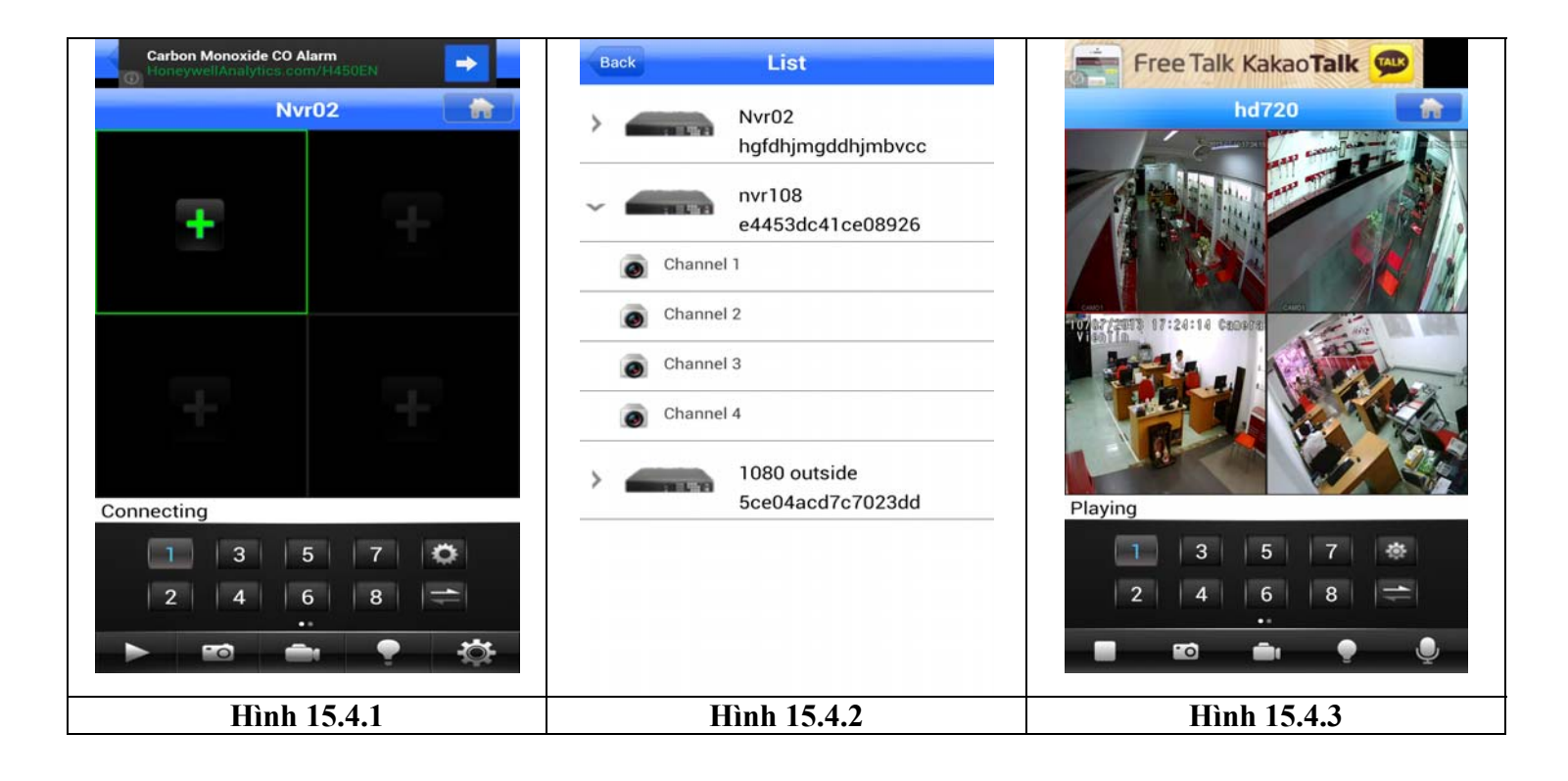

Mô tả các nút lệnh trong màn hình phát video của vMEyeCloud

| Free Talk Kakao Talk 💬      |   | Nút [Play] : Kết nối và phát hình ảnh của IPC          |
|-----------------------------|---|--------------------------------------------------------|
|                             |   | Nút [Stop] : Ngừng kết nối IPC.                        |
| 17 17:2011 17:20:10 Ceneral | 0 | Nút [Snapshot] : Chụp hình IPC.                        |
|                             |   | Nút [Record] : Ghi lại video lên SD card của thiết bị. |
| Playing                     |   | Nút [Alarm]                                            |
| 2 4 6 8 =<br>               |   | Nút [Setup] : Mở cửa sổ cài đặt.                       |

# 16.- Cài đặt xem qua mạng internet bằng trình duyệt web IE

NVR của J-TECH cho phép máy vi tính và thiết bị di động kết nối trực tiếp thông qua số Serial của NVR và phải cài đặt phần mềm.

- Trên máy vi tính thì cài phần mềm CMS ( xem mục 16 ).
- Trên thiết bị di động thì cài phần mềm vMEyeCloud ( xem mục 15 ).

Nếu dùng trình duyệt web Internet Explorer để kết nối với NVR thì phải :

- Khai báo thông số trên NVR (địa chỉ IP, port, ...).
- Tạo tên miền ( nếu đã có IP tĩnh thì không cần khai báo mục này ).
- Khai báo thông số cho modem ADSL.

# 16.1.- Khai báo thông số trên NVR (địa chỉ IP, port, ...).

➔ Đăng nhập vào NVR bằng máy vi tính.

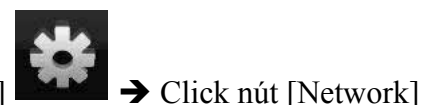

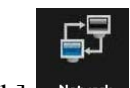

→ Click nút [DeviceCfg] → Click nút [System]

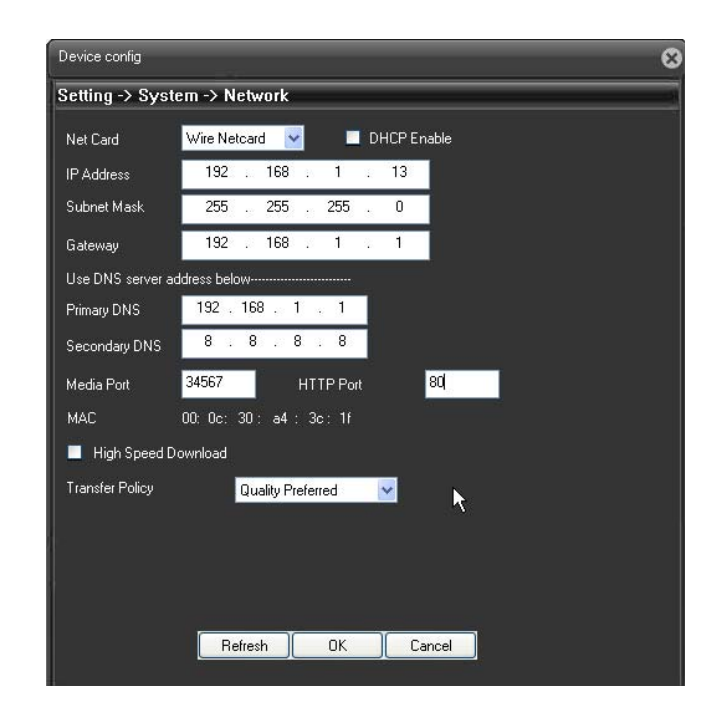

| Net Card       | Wire Netcard                                 |
|----------------|----------------------------------------------|
| P Address      | Nhập địa chỉ IP cho NVR                      |
| Subnet<br>Mask | Nhập địa chỉ Subnet mask cho NVR             |
| Gateway        | Nhập IP của Router ( ví dụ:<br>192.168.1.1 ) |
| Primary        |                                              |
| DNS            | IP của nhà cung cấp mạng. (nếu               |
| Second<br>DNS  | không biết thì gõ theo Gateway)              |
| Media Port     | Mặc định là 34567                            |
| HTTP port      | Mặc định là 80                               |
|                | Luru ý : Khi cài đăt IP address.             |

Lưu ý : Khi cải đặt IP address, Subnet mask, Gateway, DNS : cần phải cài đặt sao cho cùng với lớp mạng nơi lắp đầu ghi .

# 16.2.- Tạo tên miền (domain)

\* Nên sử dụng tên miền của **dyndns.org.** 

\* Máy tính thực hiện khai báo tên miền phải có cùng mạng LAN với DVR .

- Vào website <u>www.dyn.com</u>, đăng ký tài khoản  $\rightarrow$  đăng nhập vào email để kích hoạt  $\rightarrow$  đăng nhập vào tài khoản.

- Click [ My Services ] → click hình có chử [DynDNS Pro/Host] → click menu [Add New Hostname].

Màn hình sẽ hiển thị như sau :

# Add New Hostname

| Hostname:     | jtech · dyndns.org ·                                                                                                    |
|---------------|----------------------------------------------------------------------------------------------------|
| Wildcard:     | <ul> <li>create "*.host.dyndns-yourdomain.com" alias<br/>(for example to use same settings for www.host.dyndns-<br/>yourdomain.com)</li> </ul> |
| Service Type: | <ul> <li>Host with IP address</li> <li>WebHop Redirect (URL forwarding service)</li> <li>Offline Hostname</li> </ul>                           |
| IP Address:   | 192.168.1.188                                                                                                    |
|               | IPv6 Address (optional):                                                                                                    |
|               | TTL value is 60 seconds. Edit TTL                                                                                                    |
| Mail Routing: | I have mail server with another name and would like to<br>add <u>MX</u> hostname                                                               |

Great news! You have an active DynDNS Pro service in your account and are able to use any VIP features of our Host Service.

- Nhập các thông số sau :

+ Host name : Khung 1 nhập [ tên host ] (ví dụ : jtech), khung 2 chọn [ dyndns.org ].

+ Wildcard : Để mặc định.

+ Services type : Chon [ Host with IP address ] .

+ IP Address : Click [ Your current location's IP ] để cập nhật IP .

+ Click nút [ Active ] để lưu.

Nếu thành công sẽ có cửa số với thông báo "Hostname jtech.dyndns.org created "

## 16.3.- Khai báo thông số cho modem ADSL

\*\* Hướng dẫn này dựa trên modem Linksys WRH54G.

→ Đăng nhập vào modem → Click [ Advance Setup ] → Click [Applications & Gaming] → [Port Ranger Forwarding ]. Màn hình sẽ hiển thị như sau :

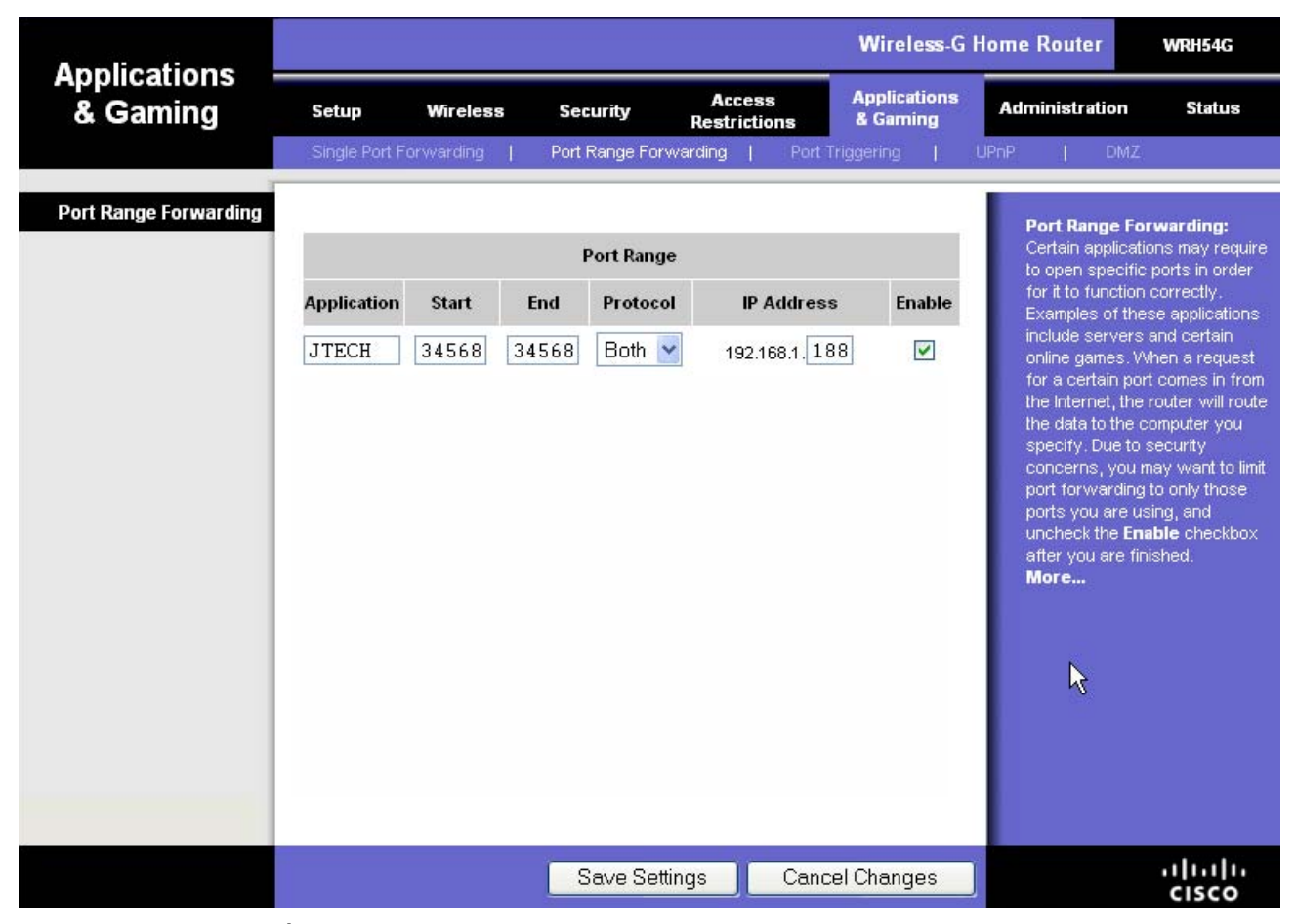

- Nhập các thông số sau
- Application : nhập tên bất kỳ.
- o Start : 34567
- o End : 34567
- IP address : Nhập địa chỉ IP của NVR
- Click nút [Save Sttings] để lưu.

\* Nếu modem nào có chức năng tường lửa (Firewall) thì phải tắt (disable)

# 17.- Phần mềm CMS

# 17.1 Cài đặt phần mềm CMS lên máy tính

- → Click đôi vào file General\_CMS\_xxx.exe để bắt đầu cài đặt.
- → Click nút [Next] cho đến khi có thông báo hoàn thành .
- → Click [OK].

#### 17.2 Đăng nhập vào CMS

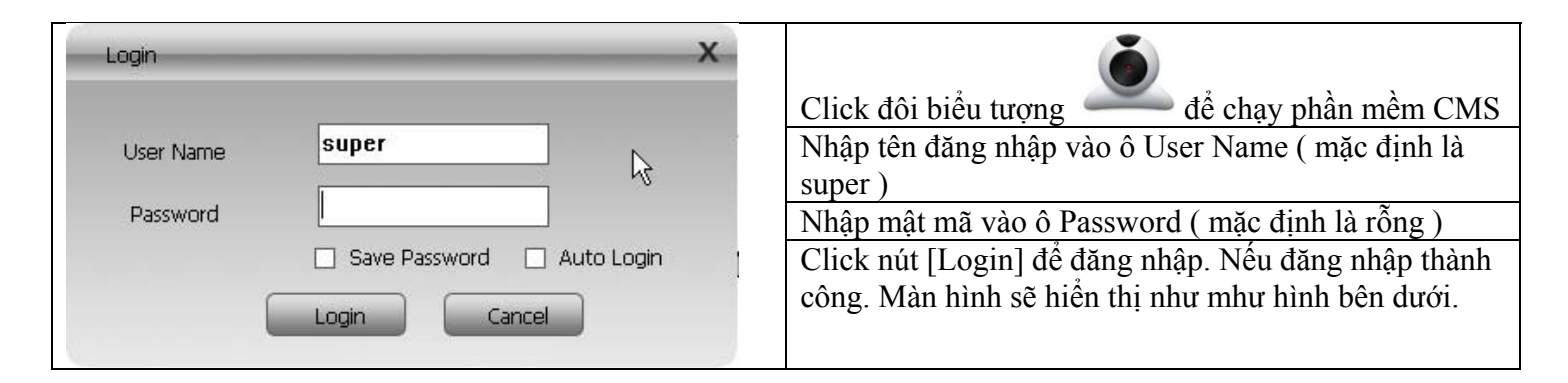

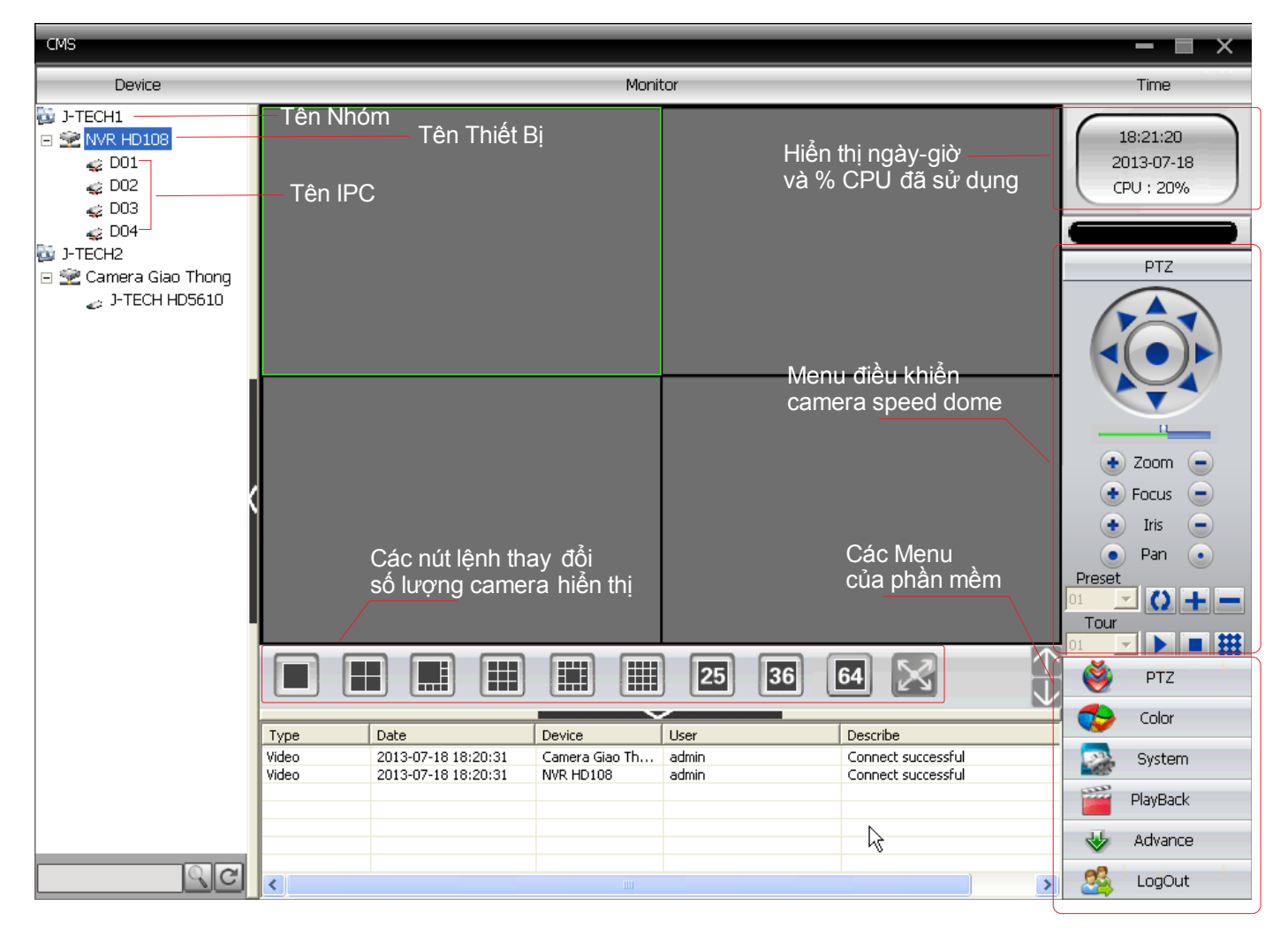

# 17.3- Khai báo kết nối với NVR

→ Click nút [System] → Click [Device Manager] . Cửa sổ Device Manager sẽ hiển thị như hình bên dưới.

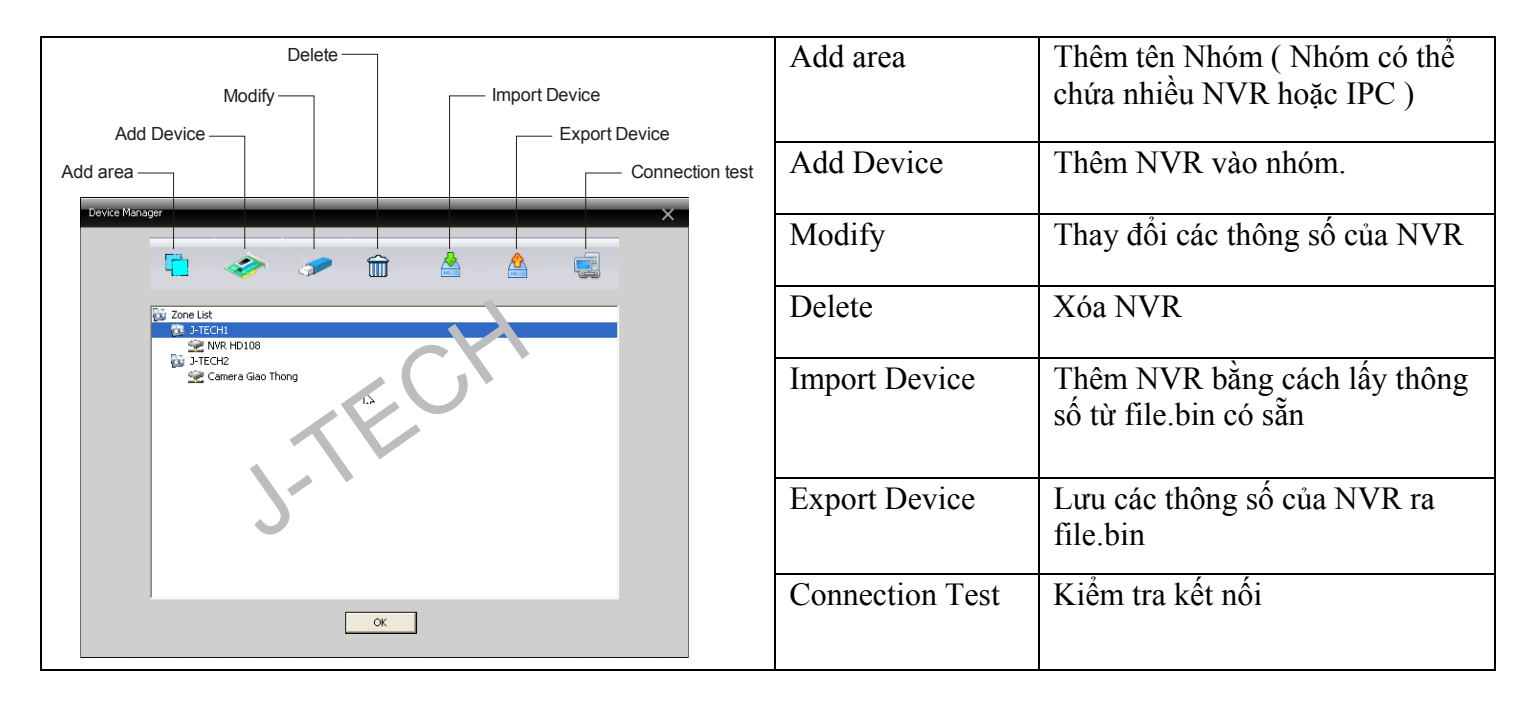

→ Thêm tên Nhóm bằng cách click nút Add Area

| Zone    |           | × | ➔ Nhập tên Nhóm vào ô Zone. |
|---------|-----------|---|-----------------------------|
| Zone    | ] JTECH1  | N | → Click [OK]                |
| Up Zone | OK Cancel | 4 |                             |

→ Thêm NVR vào phần mềm : Click chọn tên Nhóm → click nút [Add Device] . Cửa sổ sẽ hiển thị như hình bên dưới.

| Edit                                                                                            | Device Name                                      | Đặt tên của NVR                                                                                 |
|-------------------------------------------------------------------------------------------------|--------------------------------------------------|-------------------------------------------------------------------------------------------------|
| NO. IP Address Port MAC Vendor                                                                  | LoginType<br>+ IP Address<br>+ Domain<br>+ Cloud | Domain<br>+ Nhập địa chỉ IP tĩnh của NVR<br>+ Nhập tên miền của NVR<br>+ Nhập số serial của NVR |
| IP Search EditDevice                                                                            | Port                                             | Nhập số Media Port của NVR<br>(mặc định là 34567)                                               |
| Device Name NVR HD108 VS<br>LoginType IP Address I Domain ARSP Cloud<br>Domain jtech.dyndns.org | User Name                                        | Nhập tên đăng nhập của NVR<br>(mặc định là admin)                                               |
| Port 34567<br>User Name admin Password ******                                                   | Password                                         | Nhập mật mã của NVR (mặc định là rỗng)                                                          |
| Vendor H264DVR  Cancel                                                                          | Vender                                           | Chọn H264DVR                                                                                    |

- → Nhập xong, nhấn nút [OK] để lưu và trở lại cửa sổ [Device Manager].
- → Click [OK] để trở lại cửa sổ chính.

# 17.4- Thực hiện kết nối

→ Click đôi vào tên NVR cần kết nối. Nếu kết nối thành công thì danh các IPC của NVR sẽ hiển thị .

→ Click chuột phải vào tên Nhóm, menu tắt sẽ hiển thị → Click chọn [Connect All Video (m,ain stream)]. Tất cả các IPC sẽ hiển thị hình ảnh.

# 17.5- Lưu hình ảnh của NVR lên ổ cứng của máy tính

➔ Thực hiện kết nối NVR.

→ Chọn vị trí trên ổ cứng để lưu : Click nút [System] → Click nút [Local config] → Click nút [Browser] của khung Local Record → chọn vị trí trên ổ cứng để lưu → click nút [Apply] để lưu .

| Alarm log keep days                                                                                                    | 30                                                                                                    | I✓ Show alarm log                                                                                          |
|----------------------------------------------------------------------------------------------------|----------------------------------------------------------------------------------------------------|----------------------------------------------------------------------------------------------------|
| Operation log keep days                                                                                                    | 7 💌                                                                                                    |                                                                                                    |
| Snapshot                                                                                                    |                                                                                                    |                                                                                                    |
| Picture DIR                                                                                                    | E:\Phim\CMSPic                                                                                                 | Browse                                                                                                    |
| Snapshot Format                                                                                                    | BMP                                                                                                    |                                                                                                    |
| Local record                                                                                                    |                                                                                                    |                                                                                                    |
| Record DIR                                                                                                    | E:\Phim\CMSRecord                                                                                              | Browse                                                                                                    |
| Device<br>Automatically expand<br>Single-screen main-st                                                                               | d channel after connected<br>rream, multi-screen extra Stream                                                  |                                                                                                    |
| Device Automatically expand Single-screen main-st Sync time with PC                                                                   | d channel after connected<br>tream, multi-screen extra Stream                                                  |                                                                                                    |
| Device Automatically expand Single-screen main-st Sync time with PC Never                                                             | d channel after connected<br>rream, multi-screen extra Stream                                                  |                                                                                                    |
| Device Automatically expand Single-screen main-st Sync time with PC Never Normal setting Language                                     | d channel after connected<br>tream, multi-screen extra Stream                                                  | Automatic lock screen                                                                                      |
| Device Automatically expand Automatically expand Single-screen main-st Sync time with PC Never Normal setting Language Run On Startup | d channel after connected<br>tream, multi-screen extra Stream                                                  | ✓ Automatic lock screen ✓ Password is required before Exiting                                              |
| Device Automatically expand Single-screen main-st Sync time with PC Never Normal setting Language Run On Startup Automatically connel | d channel after connected<br>tream, multi-screen extra Stream<br>English<br>t with the last monitoring channel | <ul> <li>Automatic lock screen</li> <li>Password is required before Exiting</li> <li>Auto Login</li> </ul> |

→ Muốn ghi hình IPC nào thì click chuột phải lên khung hình của IPC rồi chọn Local Record.

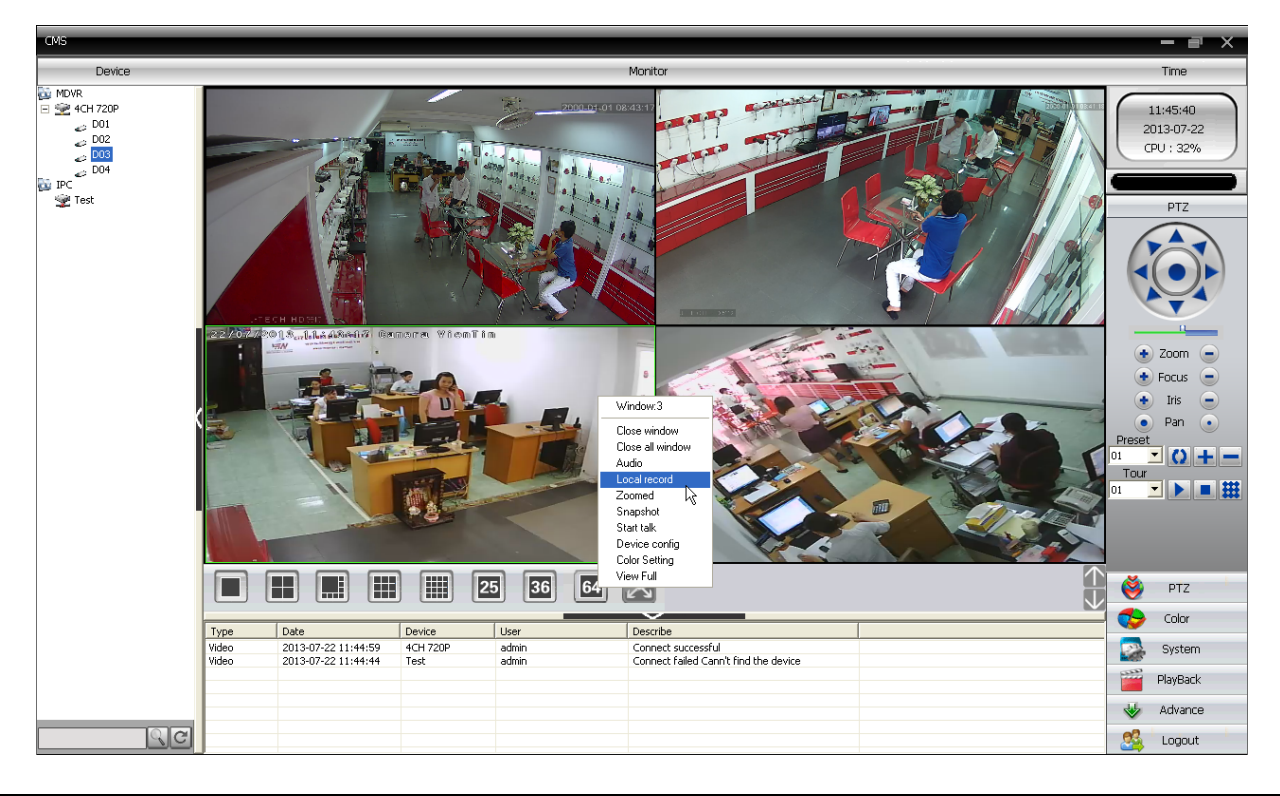

# 17.6- Bật chế độ tự động kết nối tất cả NVR khi phần mềm chạy

→ Trong cửa sổ chính, click nút [System] → click nút [Local Config] → Đánh dấu chọn vào mục [Automatically connect with the last monitoring channel] → click nút [Apply] để lưu.

| e Config Alarm Setting Reco                                                 |                                 |                                                                                                    |        |
|-----------------------------------------------------------------------------|---------------------------------|----------------------------------------------------------------------------------------------------|--------|
|                                                                             | rd Plan DDNSConfig Version Info | ]                                                                                                    |        |
| - Log Maintence                                                             |                                 |                                                                                                    |        |
| Alarm log keep davs                                                         | 30                              | ✓ Show alarm log                                                                                          |        |
| Operation log keep days                                                     | 7                               |                                                                                                    |        |
| - Snapshot                                                                  |                                 |                                                                                                    |        |
| Picture DIR E                                                               | :\Phim\CMSPic                   |                                                                                                    | Browse |
| Snapshot Format                                                             | MP 💌                            |                                                                                                    |        |
| Local record                                                                |                                 |                                                                                                    |        |
| Record DIR E                                                                | :\Phim\CMSRecord                |                                                                                                    | Browse |
| -Sync time with PC                                                          |                                 |                                                                                                    |        |
|                                                                             |                                 |                                                                                                    |        |
| Normal setting                                                              |                                 |                                                                                                    |        |
| Normal setting                                                              | inglish 📃                       | Automatic lock screen                                                                                     |        |
| Normal setting<br>Language E                                                | inglish                         | <ul> <li>Automatic lock screen</li> <li>Password is required before Exitin</li> </ul>                     | ıg     |
| Normal setting<br>Language E<br>Run On Startup<br>Automatically connet with | inglish                         | <ul> <li>Automatic lock screen</li> <li>Password is required before Exitin</li> <li>Auto Login</li> </ul> | ıg     |